# Kommunikation

Erstellt am 26/03/2025 03:49 for F2 version 11

# Kommunikation

Erhalten Sie einen einfachen Überblick über die Kommunikations- und Zusammenarbeitsmöglichkeiten in F2 mit unserem Quick Guide zum Thema.

In F2 können Sie auf verschiedene Arten kommunizieren. Sie können Nachrichten als E-Mails und Chats direkt an Benutzer und Org.Einheiten senden und Metadaten ändern, um indirekt zu kommunizieren. Es gibt zudem F2-Module, die neue Formen der Kommunikation ermöglichen.

### **Nachrichten und Material versenden**

Unabhängig davon, ob Sie im Haupt-, Vorgangs- oder Dokumentenfenster arbeiten, können Sie Nachrichten an Ihre Kollegen und externe Empfänger senden. Das Design von F2 legt Wert darauf, dass Ihre Kommunikation im Kontext Ihrer Arbeit stattfindet. Das bedeutet zum Beispiel, dass Sie vermeiden, Schriftstücke per E-Mail hin und her zu senden.

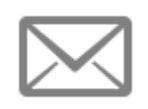

**E-Mail:** Senden, weiterleiten und beantworten Sie Dokumente wie E-Mails in traditionellen E-Mail-Programmen. Nutzen Sie die Funktionen für die formelle oder externe Kommunikation.

$$\bigcirc$$

**Chat:** Den Chat nutzen Sie zur informellen Kommunikation in Bezug auf Aufgaben oder anderen Koordinierungs- und Informationsteilungsarten intern in Ihrer Organisation. Der Chat ist eine effektive Kommunikationsform, da er stets im Kontext eines Dokuments erfolgt.

| <br>_ |
|-------|
|       |
|       |
|       |
|       |
|       |
|       |
|       |
|       |
| _     |
|       |
|       |

**Notiz:** Eine Notiz ist eine informelle Form der Kommunikation auf Dokumenten und Vorgängen. Die Notiz unterscheidet sich vom Chat, indem sie für alle Benutzer sichtbar ist, die Zugriff auf das Dokument haben, auf dem die Notiz erstellt wurde. Fügen Sie der Notiz nur Empfänger hinzu, wenn diese speziell auf die Notiz aufmerksam gemacht werden sollen.

| -1 |  | l |
|----|--|---|
| -1 |  | l |
| =  |  | l |
| =1 |  | l |
| -4 |  | L |

**Vermerk:** Benutzer können Dokumenten formelle Informationen hinzufügen, indem sie sie vermerken. Vermerke sind für alle sichtbar.

# Über Metadaten kommunizieren

Sie können indirekt über Metadaten auf Dokumenten und Vorgängen kommunizieren. Auf diese Weise können Sie Dokumente in den Posteingang anderer Benutzer platzieren und sie gleichzeitig indirekt darüber informieren, welche Rolle sie in der Vorgangsbearbeitung spielen.

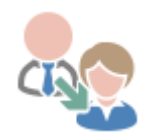

**Zuweisung der Verantwortlichkeit:** Nutzen Sie das Feld "Verantwortlich", um einer Org.Einheit oder einem Benutzer Aufgaben zuzuweisen. Das entspricht dem Prozess, eine Aufgabe physisch im Posteingang oder auf dem Schreibtisch eines anderen Benutzers abzulegen.

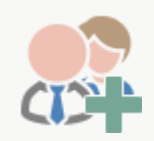

**Erg. Sachbearbeiter:** Fügen Sie im Feld "Erg.Sachbearbeiter" Benutzer oder Org.Einheiten ein, um ihnen Zugriff auf Dokumente und Vorgänge zu geben, bei denen sie mitarbeiten sollen, jedoch nicht die Verantwortung übernehmen sollen. Das bedeutet zudem, dass sie die Berechtigungen erhalten, das Dokument oder den Vorgang zu bearbeiten.

# Neue Möglichkeiten durch Module

Sie können das F2 Ihrer Organisation durch Module erweitern, die Ihnen weitere Möglichkeiten der Kommunikation ermöglichen.

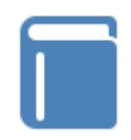

**F2 Anfrage:** Fordern Sie Aufgaben bei anderen Benutzern und Org.Einheiten, die mit derselben F2-Installation arbeiten, formell an.

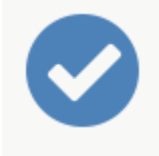

**F2 Genehmigungen:** Versenden Sie Dokumente zur formellen Genehmigung von anderen Benutzern und Org.Einheiten derselben F2-Installation.

# E-Mail

In F2 können Sie E-Mails senden, weiterleiten und beantworten wie in einem traditionellen E-Mail-Programm.

Eine E-Mail kann intern und extern versendet werden und wird primär für die formelle Kommunikation verwendet. Wenn Sie E-Mails intern in F2 versenden, werden keine Kopien der E-Mail an die jeweiligen Empfänger gesendet, sondern alle Benutzer sehen dieselbe E-Mail in ihren jeweiligen Posteingängen.

Das Symbol der E-Mail sowie deren Statustext im Haupt- und Dokumentenfenster zeigen Ihnen an, ob das Dokument weitergeleitet oder darauf geantwortet wurde, ungeachtet des Benutzers, der die Handlung ausgeführt hat. Das heißt, dass das Symbol 🔀 in einem weitergeleiteten Dokument angezeigt wird, auch wenn das Weiterleiten von einem anderen Benutzer durchgeführt wurde.

# Neue E-Mail

Sie können E-Mails sowohl im einfachen Zustand als auch im detaillierteren Zustand erstellen. Der einfache Zustand erinnert dabei mehr an das Format traditioneller E-Mail-Programme, wohingegen detaillierte E-Mails dem F2 Dokumentenfenster ähneln.

**HINWEIS** E-Mails im einfachen Zustand können Sie nur einrichten und erstellen, wenn die Konfigurationen Ihrer Organisation dies zulassen.

Klicken Sie im Haupt-, Dokumenten- oder Vorgangsfenster auf **Neue E-Mail**, um eine neue E-Mail zu erstellen.

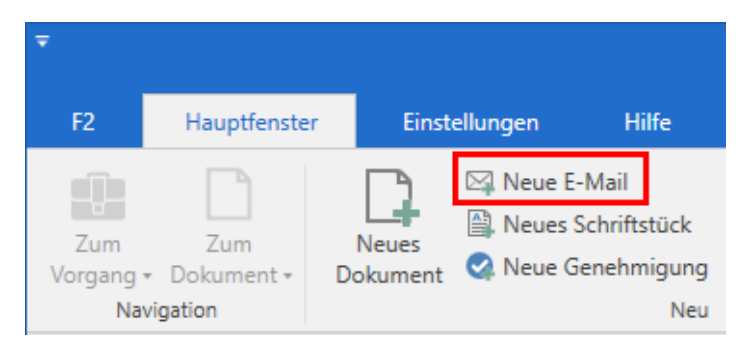

Abbildung 1. Der Menüpunkt "Neue E-Mail" im Hauptfenster

Das Dokument wird als einfache oder detaillierte E-Mail erstellt, abhängig von Ihren persönlichen Einstellungen. Für detaillierte E-Mails können Sie außerdem einrichten, wie viele Metadatenfelder beim Öffnen des neu erstellten E-Mails sichtbar sein sollen. Lesen Sie mehr über die Möglichkeiten der Dokumentanzeige im Dialogfenster "Optionen".

#### **Neue einfache E-Mail**

Wenn Sie eine neue E-Mail im einfachen Zustand erstellen, öffnet sich statt dem Dokumentenfenster das einfache Fenster "Neue E-Mail" mit ausgeklappten Versandfeldern.

Im einfachen Zustand können Sie mit einem Klick im Band auf **Anhängen** auch Dateien von Ihrem eigenen PC anhängen.

**HINWEIS** Sie können eine Vorlage, ein Schriftstück oder ein Dokument aus F2 im einfachen Zustand nicht anhängen.

| 🖂 Neue E-Mail                     |        |              |              |     |       |      |   |        |                |    |   |             | -      |        |        | ×    |
|-----------------------------------|--------|--------------|--------------|-----|-------|------|---|--------|----------------|----|---|-------------|--------|--------|--------|------|
| 🖄 Senden 🛛 🕅 Anhängen             |        |              |              |     |       |      |   |        |                |    |   | <b>\$</b> \ | /organ | igsbea | rbeitu | ng   |
| An: Empfänger wählen<br>Cc<br>Xbc |        |              |              |     |       | <br> |   |        |                |    |   |             |        |        | 2      | - Br |
| Betreff:                          |        |              |              |     |       | <br> |   |        |                |    |   |             |        |        |        |      |
| 🛔 🕤 🖻 Calibri                     | ▼ 12 ▼ | <b>b</b> / 1 | <u>u A</u> • | / - | 14 IV | 1=   | • | 100% 👻 | X <sup>2</sup> | X2 | 5 | -           | P      |        | Ą,     | •••• |
|                                   |        |              |              |     |       |      |   |        |                |    |   |             |        |        |        |      |

Abbildung 2. Das Fenster "Neue E-Mail"

Im Fenster "Neue E-Mail" ist der Großteil der F2 Funktionalität im Zusammenhang mit der Vorgangsbearbeitung deaktiviert. Das bedeutet, dass Sie einfache E-Mails schneller erstellen und senden können als detaillierte E-Mails, jedoch sind einige Funktionen geändert:

- Vorgangshilfe ist deaktiviert. Einfache E-Mails entsprechen daher eventuell nicht behördlichen Richtlinien.
- Aufräumen beim Versenden wird nicht ausgeführt. Die E-Mail wird doch von der Suchliste "Mein Schreibtisch" entfernt. Lesen Sie mehr über die Aufräumfunktion im Abschnitt Menüpunkte des Bands "Erweitert".
- Absender kann nicht geändert werden. Die E-Mail wird daher mit dem Absender erstellt, der als Standardabsender eingerichtet ist. Den Standardabsender wählen Sie im Dialogfenster "Optionen" im Reiter "Dokumente".
- Anhänge können nicht bearbeitet werden.
- Das Format von Anhängen kann vor dem Absenden nicht geändert werden, da der Metadatenassistent (Dokumentation auf Dänisch verfügbar) nicht unterstützt wird.
- Der E-Mail-Text wird nicht automatisch laufend gespeichert.
- Signaturen im detaillierten Format müssen geändert werden, bevor sie genutzt werden können.

Wenn Sie oben rechts in der Ecke auf **Vorgangsbearbeitung** klicken, wechselt das Fenster vom einfachen Zustand zum Dokumentenfenster, in dem die Versandmetadatenfelder ausgeklappt sind. Die E-Mail ist nun im detaillierten Zustand. Im Band des Dokumentenfenster sind alle Funktionen des Dokuments verfügbar.

E-Mails, die im einfachen Zustand versendet wurden, haben keinen Einfluss auf den Empfang der E-Mail. Eine E-Mail im einfachen Zustand, die Sie intern in F2 versenden, wird auf die gleiche Art und Weise, wie jede andere eingehende E-Mail, empfangen, und der Empfänger hat die Möglichkeit, diese zu bearbeiten. Das Zugriffsniveau für E-Mails im einfachen Zustand hängt vom Zugriffsniveau neuer Dokumente ab, das von der Organisation definiert wurde. Standardmäßig ist dieses auf "Beteiligte" eingestellt.

#### Neue detaillierte E-Mail

Neue E-Mails öffnen sich im detaillierten Zustand, abhängig von Ihren persönlichen Einstellungen oder durch Klicken auf **Vorgangsbearbeitung** in einer E-Mail im einfachen Zustand.

| -                | 🖂 Dokument ohne Betreff (Dokumenten-10: 1608) – 🗖 |                          |                                                 |                                          |                           |                       |             |                     |                           |                           |                                   |                                   |          |                                 |                             |                                 |             |
|------------------|---------------------------------------------------|--------------------------|-------------------------------------------------|------------------------------------------|---------------------------|-----------------------|-------------|---------------------|---------------------------|---------------------------|-----------------------------------|-----------------------------------|----------|---------------------------------|-----------------------------|---------------------------------|-------------|
| F2               | Dokument Erwe                                     | itert Beteiligte         | Hilfe                                           |                                          |                           |                       |             |                     |                           |                           |                                   |                                   |          |                                 | 🔒 Elo                       | rian Lutz (Dok Behör            | rde) 🛆 🔨    |
| Zum<br>Hauptfens | Vorgang des<br>ter Dokuments öffnen +             | Speichern Speichern      | en<br>nt löschen * Årchivieren<br>und schließen | Als ungelesen markieren<br>und schließen | Absenden<br>vorbereiten • | Dokument<br>schließen | Neuer Notiz | Neues<br>Dokument • | Genehmigung<br>hinzufügen | Alle Felder<br>anzeigen • | Neues Schriftstück<br>aus Vorlage | Drucken      Schriftstücke sperre | Anhängen | PDF von Dokument<br>erstellen • | Dokument k<br>P Link zum Do | opieren *<br>ikument kopieren * | Q           |
|                  | Navigation                                        |                          | Bearbeiten                                      |                                          | Versand                   | Status                | N           | leu                 |                           | Ansicht                   | Dec                               | Schriftstücke                     |          |                                 | Andere                      |                                 | cSearch     |
| Betreff:         | Dokument ohne Betreff                             |                          |                                                 |                                          |                           |                       |             |                     |                           |                           | Dokument                          | enschriftstück                    |          |                                 |                             |                                 |             |
| Von:             | Florian Lutz (F2 Admir                            | n cBrain, Dok Behörde) 🔻 |                                                 |                                          |                           |                       |             |                     |                           | 22                        |                                   |                                   |          |                                 |                             |                                 |             |
| An:              | Empfänger wählen                                  |                          |                                                 |                                          |                           |                       |             |                     |                           | 22                        |                                   |                                   |          |                                 |                             |                                 |             |
| 22               |                                                   |                          |                                                 |                                          |                           |                       |             |                     |                           |                           |                                   |                                   |          |                                 |                             |                                 |             |
| Xbc              |                                                   |                          |                                                 |                                          |                           |                       |             |                     |                           |                           | Schriftstückbe                    | ereich erweitern                  |          |                                 |                             |                                 |             |
| 8.5              | Calibri                                           | • 12 • b /               | <u>u A</u> • #•  =                              | * * * * *                                | E 🗄 100%                  | • x <sup>2</sup> x    | s 💷 🕈 💕 🔛   | A. 🛛 - C            | Jansk                     | *                         |                                   |                                   |          |                                 |                             |                                 | 8           |
|                  |                                                   |                          |                                                 |                                          |                           |                       |             |                     |                           |                           |                                   |                                   |          |                                 |                             |                                 |             |
|                  |                                                   |                          |                                                 |                                          |                           |                       |             |                     |                           |                           |                                   |                                   |          |                                 |                             |                                 |             |
|                  |                                                   |                          |                                                 |                                          |                           |                       |             |                     |                           |                           |                                   |                                   |          |                                 |                             |                                 |             |
|                  |                                                   |                          |                                                 |                                          |                           |                       |             |                     |                           |                           |                                   |                                   |          |                                 |                             |                                 |             |
|                  |                                                   |                          |                                                 |                                          |                           |                       |             |                     |                           |                           |                                   |                                   |          |                                 |                             |                                 |             |
|                  |                                                   |                          |                                                 |                                          |                           |                       |             |                     |                           |                           |                                   |                                   |          |                                 |                             |                                 |             |
|                  |                                                   |                          |                                                 |                                          |                           |                       |             |                     |                           |                           |                                   |                                   |          |                                 |                             |                                 |             |
|                  |                                                   |                          |                                                 |                                          |                           |                       |             |                     |                           |                           |                                   |                                   |          | Vorgang:                        | · Ö 🛇                       | Verbindung zum F                | 2 Server OK |

Abbildung 3. E-Mail nach Klick auf "Neue E-Mail"

#### **Metadatenfelder in E-Mails**

In Verbindung mit der Erstellung einer E-Mail können Sie, ungeachtet dessen Zustands, folgende Informationen in den Metadatenfeldern angeben:

| Feld      | Beschreibung                                                                                                    |
|-----------|----------------------------------------------------------------------------------------------------|
| "Betreff" | Den Betreff tragen Sie direkt in der E-Mail ein. Das Feld entspricht der Betreffzeile einer E-Mail.                                                                                                    |
|           | Dieses Feld wird nicht automatisch ausgefüllt, wenn Sie eine "Neue E-Mail"<br>erstellen. Im Unterschied hierzu fragt F2 bei der Option "Neues Dokument" vor<br>dem Erstellen des Dokuments nach einem "Betreff".                                                                               |
| "Von"     | Dieses Feld ist nur im detaillierten Zustand sichtbar und wird automatisch ausgefüllt, wenn Sie eine neue E-Mail erstellen.                                                                                                    |
|           | Sie haben die Möglichkeit, Sie oder Ihre Org.Einheit als Standardabsender bei neu<br>erstellten E-Mails anzugeben. Lesen Sie mehr über die Wahl eines<br>Standardabsenders im Reiter "Dokumente" im Dialogfenster "Optionen".                                                                  |
|           | In F2 können Sie folgende Absender einstellen:                                                                                                    |
|           | • sich selbst                                                                                                    |
|           | Ihre Org.Einheit                                                                                                    |
|           | einen anderen Benutzer in Ihrer Org.Einheit                                                                                                    |
|           | Ihre Behörde.                                                                                                    |
|           | Wenn Sie im Feld schreiben, ruft F2 entsprechende Kontakte, wie interne Benutzer, Verteilerlisten und externe Beteiligte auf. Beteiligte können Sie ebenso mit einem Klick auf das <b>Beteiligtensymbol</b> and daraufhin über das <b>Suchdialogfenster</b> "Beteiligte auswählen" hinzufügen. |
| "An"      | Hier geben Sie den/die Empfänger der E-Mail an.                                                                                                    |
|           | Sie können Beteiligte auf drei Weisen als Empfänger hinzufügen:                                                                                                    |
|           | • Durch direktes Eintragen in dieses Feld. Daraufhin ruft F2 entsprechende Kontakte, wie interne Benutzer, Verteilerlisten und externe Beteiligte auf.                                                                                                    |
|           | <ul> <li>Mit einem Klick auf das Beteiligtensymbol Soffnet sich das Suchdialogfenster "Beteiligte auswählen".</li> </ul>                                                                                                    |
|           | <ul> <li>Durch Kopieren und Einfügen von E-Mail-Adressen, zum Beispiel aus einer<br/>Excel-Datei.</li> </ul>                                                                                                    |
| "Cc"      | Hier geben Sie die Cc-Empfänger der E-Mail an.                                                                                                    |
|           | Sie fügen Cc-Empfänger auf dieselbe Weise wie im Feld "An" hinzu.                                                                                                    |
| "Xbc"     | Hier geben Sie die Xbc-Empfänger der E-Mail an.                                                                                                    |
|           | Sie fügen Xbc-Empfänger auf dieselbe Weise wie im Feld "An" hinzu.                                                                                                    |

| Feld | Beschreibung                                                                                                    |
|------|----------------------------------------------------------------------------------------------------|
|      | Wenn ein externer Beteiligter unter Xbc eingetragen wird, entspricht das dem<br>Feld "Bbc" in traditionellen E-Mail-Systemen.                                                                |
|      | Wenn ein interner Beteiligter unter Xbc eingetragen wird, entspricht dies "Cc".<br>Xbc ist für andere F2 Benutzer sichtbar und ist daher nur beim Absenden von<br>externen E-Mails relevant. |

Sie können bessere Vorschläge für Beteiligte in den Feldern "An", "Cc" und "Xbc"konfigurieren, sodass die Vorschläge relevanter für Sie werden. Konfigurationen erfolgen in Zusammenarbeit mit cBrain.

### Beteiligten mit Drag-and-drop kopieren

Sie können markierte Beteiligte zwischen den "An"-, "Cc"- und "Xbc"-Feldern mit Drag-and-drop kopieren.

| <b>T</b>        |                                         |                         |                         |                         |                                          |                                          | $\boxtimes$              |
|-----------------|-----------------------------------------|-------------------------|-------------------------|-------------------------|------------------------------------------|------------------------------------------|--------------------------|
| F2              | Dokument                                | Erweitert               | Beteiligte              | Hilfe                   |                                          |                                          |                          |
| Zum<br>Hauptfen | Vorgang<br>ster Dokuments<br>Navigation | des Speiche<br>öffnen + | S Abbrecher<br>Dokument | n<br>t löschen *<br>Bea | Archivieren<br>und schließen<br>arbeiten | Als ungelesen markieren<br>und schließen | Absenden<br>•<br>Versand |
| Retroff:        | Neue Schule in                          | der Brückenstraße       |                         |                         |                                          |                                          |                          |
| Veren:          | Election Lute (                         | E2 Admin «Pasia D       | ale Dala ända) 💳        |                         |                                          |                                          |                          |
| von:            |                                         | rz Admin Corain, De     | ok benordej 🕈           |                         |                                          |                                          |                          |
| An:             | Bassam Celil (C                         | Chefberater, Geschäl    | itsführung) 🔻 D         | jamal Ertürk            | (Sachbearbeite                           | er, Personalabteilung) 🔻 🛛               |                          |
| Cc:             | Empfänger wäh                           | len                     |                         |                         |                                          |                                          |                          |
| <u>Xbc</u>      |                                         |                         |                         |                         |                                          |                                          |                          |

Abbildung 4. Kopieren eines Beteiligten mit Drag-and-drop

#### **Beteiligte anzeigen**

Die Empfänger in den Feldern "An", "Cc" und "Xbc" können Sie sich in einer Liste anzeigen lassen, damit Sie als Absender den angegebenen Empfänger einer E-Mail einsehen können.

Mit einem Klick auf 🗾 werden die Zeilen ausgeklappt und eine übersichtliche Liste über sämtliche Empfänger angezeigt.

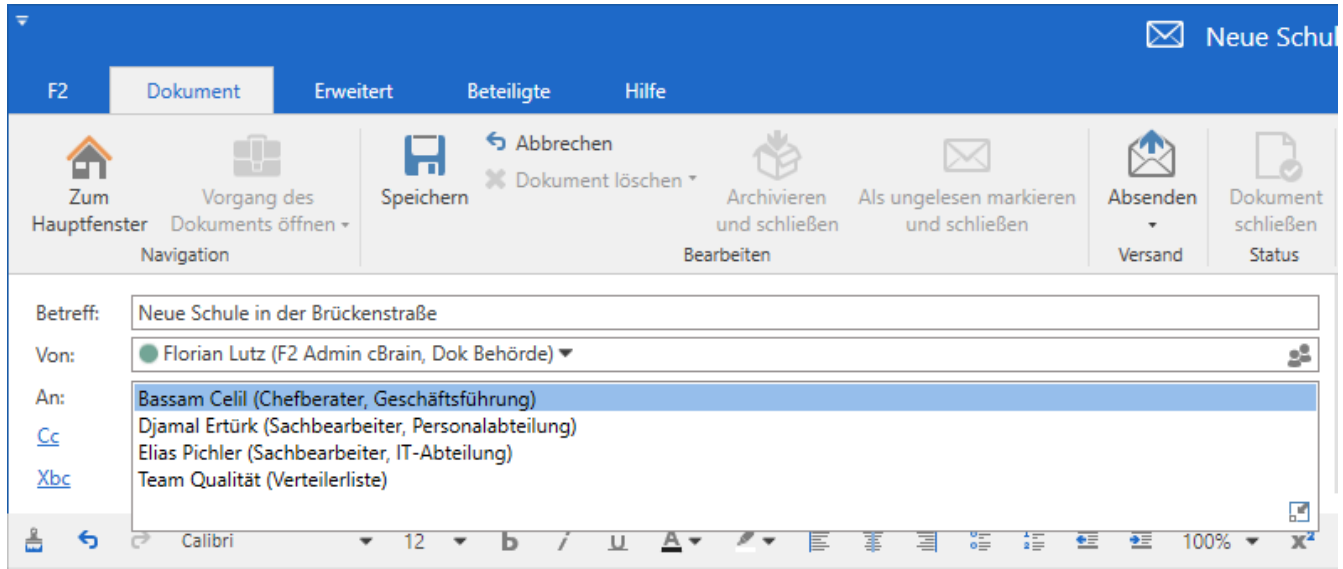

Abbildung 5. Anzeige von Empfängern in Listenform

Sie können sich die Eigenschaften eines hinzugefügten Beteiligten anzeigen lassen, indem Sie den Mauszeiger über den Namen des Beteiligten halten.

Sollte es sich um einen internen Beteiligten handeln, zeigt ein Tooltipp den Onlinestatus an, ob der Beteiligte "abwesend" ist, sowie Informationen über die Jobrollen des Beteiligten.

| Betreff:<br>Von:<br>An:        | Sommerfest 2023         Anna Schneider (Chefsekretär, Administration) ▼         ● Florian Lutz (Büroleiter, IT-Abteilung) ▼ |   |
|--------------------------------|----------------------------------------------------------------------------------------------------|---|
| <u>Cc</u><br><u>Xbc</u><br>≗ ∽ | C C Florian Lutz<br>Büroleiter (IT-Abteilung)<br>Andere Rollen:<br>Sachbearbeiter (Geschäftsführung)<br>Online              | ▼ |

Abbildung 6. Tooltipp eines Beteiligten

Die Eigenschaften eines Beteiligten können Sie mit einem Rechtsklick auf den Beteiligten und der Auswahl von **Eigenschaften anzeigen** im Kontextmenü einsehen.

| Betreff: | Sommer  | ommerfest 2023                       |       |   |            |  |  |  |  |
|----------|---------|--------------------------------------|-------|---|------------|--|--|--|--|
| Von:     | Anna Sc | hneider (Chefsekretär, Administratio | on) 🔻 |   |            |  |  |  |  |
| An:      | Floria  | n Lutz (Büroleiter, IT-Abteilung) 💌  |       |   |            |  |  |  |  |
| Cc       |         | Kopieren                             |       |   |            |  |  |  |  |
| Xbc      |         | Ausschneiden                         |       |   |            |  |  |  |  |
| 0        |         | Einfügen                             |       |   |            |  |  |  |  |
| ÷ 5      | c≥ c    | C Entfernen                          |       | U | <u>A</u> • |  |  |  |  |
|          |         | Mehr Informationen anzeigen          |       |   |            |  |  |  |  |
|          |         | Eigenschaften anzeigen               |       |   |            |  |  |  |  |
|          |         |                                      |       |   |            |  |  |  |  |

Daraufhin öffnet sich das Dialogfenster für Beteiligteneigenschaften. Der Name des Beteiligten ist Betreff des Dialogfensters.

#### Formatauswahl bei einer E-Mail

Bevor Sie eine E-Mail versenden, können Sie auswählen, in welchem Format die angehängten Schriftstücke versendet werden sollen. Die Versandfelder müssen im Dokumentenfenster angezeigt werden, bevor es möglich ist, ein Format zu wählen.

Klicken Sie mit der rechten Maustaste auf das angehängte Schriftstück im Schriftstückbereich. Hier wählen Sie, ob das angehängte Schriftstück im PDF-Format oder im ursprünglichen Format bleiben soll, wie zum Beispiel Word- oder PowerPoint-Format.

Sollte Ihre Organisation über den F2 Metadatenentferner (Dokumentation auf Dänisch verfügbar) verfügen, können Sie die Schriftstücke auch von Metadaten bereinigen.

|                                                    | _ = ×                                                                                                    |
|----------------------------------------------------|----------------------------------------------------------------------------------------------------|
|                                                    | Storian Lutz (IT-Abteilung)                                                                                                    |
| Neues Schriftstück<br>aus Vorlage                  | PDF von Dokument<br>erstellen •<br>Andere cSearch                                                                                                    |
|                                                    | Das Format für alle Schriftstücke 🔻 🕐                                                                                                    |
|                                                    | <ul> <li>Dokumentenschriftstück</li> <li>Personalhandbuch.pdf</li> <li>Personalhandbuch.pdf</li> <li>Vorschläge.docx</li> <li>Schriftstück bearbeiten</li> <li>Im schreibgeschützten Modus anzeigen</li> <li>Als PDF anzeigen</li> <li>Datei exportieren</li> <li>Inhalt ersetzen</li> <li>Meine Unterschrift einfügen</li> <li>Auschecken</li> <li>Löschen</li> <li>Neues PDF hochladen</li> <li>Neues PDF erzeugen</li> </ul> |
| Anhang als PDF hinzufügen                          | Versandformat wählen                                                                                                    |
| 👜 Anhang im Originalformat hinzufügen              | Schriftstückversionen anzeigen                                                                                                    |
| Anhang als PDF ohne Metadaten hinzufügen           | (i) Eigenschaften                                                                                                    |
| Annang im Originalformat onne Metadaten hinzufugen | 6 Link zum Schnistuck Köpieren                                                                                                    |

Abbildung 8. Formatauswahl

Wenn Sie eine E-Mail intern in F2 versenden, wird die Formatauswahl für die angehängten Schriftstücke keine Bedeutung für den Empfänger haben. Der Schriftstückbereich kann nur beim Versenden an externe Beteiligte verwendet werden. Externe Beteiligte können nur das Format einsehen, das vom Absender bei der Formatauswahl festgelegt wurde.

Wenn mehrere Schriftstücke einem Dokument angehängt sind, haben Sie die Möglichkeit, dasselbe Format für alle Schriftstücke festzulegen.

|    |                   |                                 | 💻 🗖                                                 | ×            |  |  |  |  |
|----|-------------------|---------------------------------|-----------------------------------------------------|--------------|--|--|--|--|
| An | 0<br>hängen       | PDF von Dokument<br>erstellen + | Dokument kopieren *<br>.ink zum Dokument kopieren * | Q<br>cSearch |  |  |  |  |
|    |                   |                                 | Andere                                              | cSearch      |  |  |  |  |
| ٦  |                   |                                 | Das Format für alle Schriftstücke                   | • ?          |  |  |  |  |
| 4  |                   |                                 | PDF                                                 |              |  |  |  |  |
|    |                   | Dokumentenschriftstück          | Original                                            |              |  |  |  |  |
| 1  | PDF               | Personalhandbuch.pdf            |                                                     |              |  |  |  |  |
|    | 🔨 Vorschläge.docx |                                 | Gereinigtes PDP                                     | PDF          |  |  |  |  |
|    |                   |                                 | Gereinigtes Original                                |              |  |  |  |  |

Abbildung 9. Auswahl desselben Formats für alle Schriftstücke

# **Information zu E-Mails**

Im Dokumentenfenster erscheint eine Informationsanzeige für Dokumente, die angibt, wann diese Dokumente als E-Mails gesendet oder empfangen wurden. Dort ist auch ersichtlich, ob die E-Mail intern oder extern gesendet oder empfangen wurde. Außerdem können Sie sehen, wenn es Probleme beim Versenden der E-Mail gab. Die Informationen werden unter dem Band des Dokuments angezeigt.

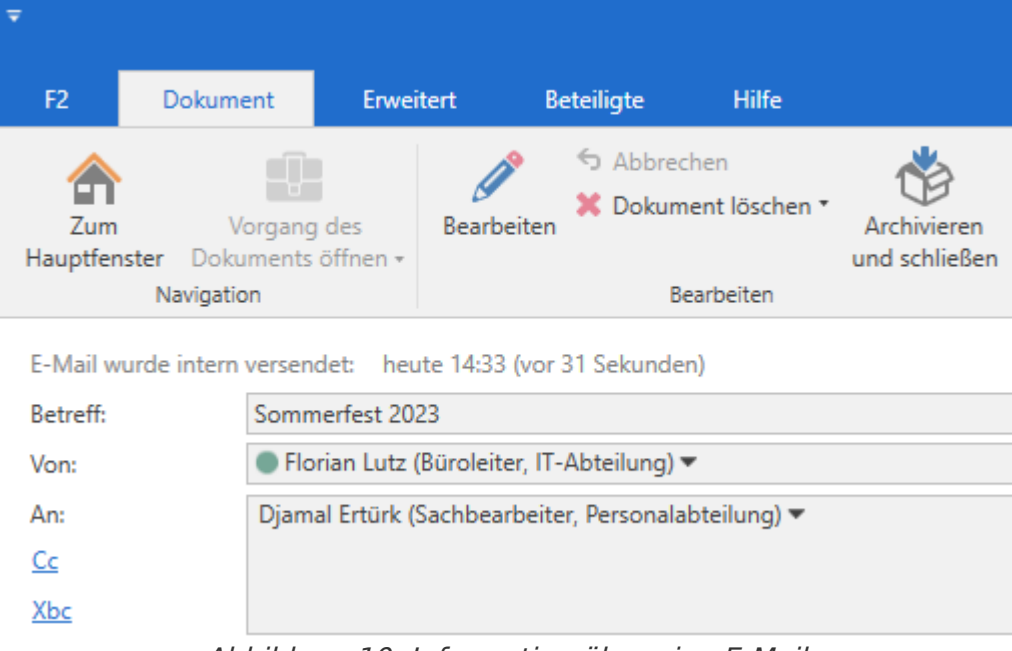

Abbildung 10. Information über eine E-Mail

# **Externe E-Mails empfangen**

F2 sperrt den E-Mail-Text und eventuelle Anhänge, wenn Sie eine E-Mail empfangen.

Jedoch können Sie einige Metadaten von empfangenen E-Mails ändern, wenn Sie vollen Schreibzugriff auf das Dokument besitzen:

- "Betreff"
- "Von" (Absender)
- "An" (Empfänger)
- "Cc" (Empfänger)

Änderungen in den Metadaten können Sie im Dialogfenster "Ereignisprotokoll: Dokument" unter "Metadaten anzeigen" sehen. Das Dialogfenster öffnet sich, indem Sie auf **Ereignisprotokoll** im Reiter "Erweitert" im Dokumentenfenster klicken.

|                                    | Ereignisprotokoll: Dokument                                               |                | - | x |
|------------------------------------|---------------------------------------------------------------------------|----------------|---|---|
| Ereignisprotokoll: [               | Dokument                                                                  |                |   | ^ |
| <b>Č</b><br>Aktualisieren<br>Start |                                                                           |                |   |   |
| Dokumentenänderung                 | gen anzeigen Schriftstücke anzeigen Metadaten anzeigen                    |                |   |   |
| Zeitpunkt 🔹                        | Beschreibung                                                              | Benutzer       |   |   |
| •                                  |                                                                           |                |   | - |
| 24-08-2021 16:36                   | Dokument aus Akteneinsicht entfernt                                       | Erich Rausch   |   |   |
| 20-08-2021 13:36                   | Dokument zu Akteneinsicht hinzugefügt                                     | Erich Rausch   |   |   |
| 20-08-2021 13:35                   | Dokument aus Akteneinsicht entfernt                                       | Erich Rausch   |   |   |
| 20-08-2021 13:35                   | Dokument zu Akteneinsicht hinzugefügt                                     | Erich Rausch   |   |   |
| 20-08-2021 13:35                   | Dokument aus Akteneinsicht entfernt                                       | Erich Rausch   |   |   |
| 20-08-2021 13:15                   | Dokument zu Akteneinsicht hinzugefügt                                     | Erich Rausch   |   |   |
| 16-08-2021 12:29                   | Ergänzender Sachbearbeiter Florian Lutz zum Dokument hinzugefügt          | Anna Schneider |   |   |
| 16-08-2021 12:26                   | E-Mail-Betreff von ' <leer>' auf 'Budget viertes Quartal' geändert</leer> | Anna Schneider |   |   |
| 16-08-2021 12:26                   | Empfangsdatum von ' <leer>' auf '16-08-2021' geändert</leer>              | Anna Schneider |   |   |
| 16-08-2021 12:26                   | Versanddatum von ' <leer>' auf '16-08-2021' geändert</leer>               | Anna Schneider |   |   |
| 16-08-2021 12:26                   | Empfänger Florian Lutz zum Dokument hinzugefügt                           | Anna Schneider |   |   |
| 16-08-2021 12:26                   | An von ' <leer>' auf 'Florian Lutz' geändert</leer>                       | Anna Schneider |   | • |
| •                                  |                                                                           |                |   |   |
| Zuletzt aktualisiert 14:           | 40                                                                        |                |   |   |

#### Abbildung 11. Ereignisprotokoll des Dokuments

HINWEIS

Mit den erweiterten Suchfeldern "Dokumentenbetreff" oder "Dokumenten -oder Vorgangsbetreff" in der Suchgruppe "Allgemein" können Sie sowohl nach dem ursprünglichen als auch dem aktuellen Betreff der E-Mail suchen. Das Suchergebnis wird immer mit dem aktuellen Betreff der E-Mail angezeigt.

#### Automatische Verknüpfung mit dem Vorgang, wenn externe Beteiligte auf E-Mails aus F2 antworten

F2 kann so konfiguriert werden, dass Antworten von externen Beteiligten mit dem Dokument verknüpft werden, auf das sie sich beziehen. Diese Funktion ist Teil der F2-Installation und kann ein- und ausgeschaltet werden.

Wenn die Funktion aktiviert ist, wird die Antwort von der externen E-Mail-Adresse automatisch mit der ursprünglichen E-Mail verknüpft. Wenn das Dokument, mit dem die eingehende E-Mail verknüpft wird, eine Vorgangsnummer besitzt, wird es automatisch mit demselben Vorgang verknüpft.

Im Dokumentenfenster können Sie andere Dokumente aus derselben Korrespondenz einsehen. Unter dem Reiter "Erweitert" finden Sie das Dialogfenster "Bezogene Dokumente", in dem eine Liste aufgeführt ist.

| 🎖 Bezogene Dokumente |               |              |                |                  | _   |          |
|----------------------|---------------|--------------|----------------|------------------|-----|----------|
| Bezogene Dokur       | nente         |              |                |                  |     |          |
| E-Mail Korrespondenz | Dokumenten-ID | Von          | An             | Senden           | Vor | Nach     |
| 🔀 AW: Bzg. Raum 3309 | 1364          | Simone Meyer | Anna Schneider | 16-12-2019 09:08 |     | ~        |
|                      |               |              |                |                  |     |          |
|                      |               |              |                |                  |     | Schließe |

Abbildung 12. Das Dialogfenster "Bezogene Dokumente"

Ein Administrator kann einstellen, dass alle ausgehenden E-Mails einer Behörde die Dokumenten-ID und/oder Vorgangsnummer im Feld "Betreff" haben sollen. Lesen Sie hier mehr.

# Zugriffsniveau für E-Mails

Verschiedene Umstände steuern, welches Zugriffsniveau einer E-Mail erteilt wird, abhängig davon, wie die E-Mail in F2 erstellt wurde. Dies wird in den folgenden Abschnitten beschrieben.

#### Zugriffsniveau für externe, in F2 importierte E-Mails

Wenn F2 so eingerichtet ist, dass E-Mails von einem E-Mail-Server importiert werden sollen, wird den daraus erstellten Dokumenten automatisch ein Zugriffsniveau zugewiesen. Dies ist ein wichtiger Punkt, der von der F2-Organisation berücksichtigt werden sollte.

Für viele Organisationen kann es von Vorteil sein, dass E-Mails, die nicht privat sind, von allen Mitarbeitern eingesehen werden können, und dass diese E-Mails der Organisation zugänglich sind, wenn Mitarbeiter erkranken oder ihren Arbeitsplatz verlassen.

Standardmäßig ist F2 so eingerichtet, dass die Privatsphäre der einzelnen Benutzer respektiert wird. Dies bedeutet, dass F2 importierten E-Mails automatisch das Zugriffsniveau "Beteiligte" zuweist. In der Praxis bedeutet dies, dass nur der Empfänger die entsprechende E-Mail einsehen kann, bis das Zugriffsniveau von diesem Benutzer erweitert wird.

Es ist auch möglich, dass in F2 importierte E-Mails standardmäßig das Zugriffsniveau der "Org.Einheit" erhalten. Diese Konfiguration erfolgt in Zusammenarbeit mit cBrain.

Das Zugriffsniveau für importierte E-Mails kann eingesehen und eingerichtet werden, wenn Sie den Reiter "Allgemein" im Dialogfenster "Optionen" öffnen. Das Dialogfenster öffnet sich vom Reiter "Optionen" im Hauptfenster aus.

#### Zugriffsniveau in Verbindung mit "Antworten/Weiterleiten"

Dokumente, die beantwortet oder weitergeleitet werden, erhalten automatisch dasselbe Zugriffsniveau wie ein neu erstelltes Dokument. Wie bei neu erstellten Dokumenten, erhalten Sie dadurch auch die Möglichkeit, die Vorgangshilfe zu nutzen. Das jeweilige Zugriffsniveau variiert von Organisation zu Organisation und ist konfigurationsabhängig.

Mithilfe einer Konfiguration kann eingestellt werden, dass das Zugriffsniveau desHINWEISOriginaldokuments kopiert wird, wenn Dokumente beantwortet oder weitergeleitet<br/>werden. Konfigurationen erfolgen in Zusammenarbeit mit cBrain.

#### Zugriff auf E-Mails, die eine formelle Behandlung erfordern, kann über die Vorgangshilfe verwaltet werden

F2 kann so eingerichtet werden, dass E-Mails, die einer formellen Behandlung bedürfen, automatisch ein erweiterter Zugriff zugewiesen wird, während Sie Ihre privaten E-Mails privat verwalten können. Diese Einrichtung kann mit der Vorgangshilfe vorgenommen werden.

Wenn Sie eine importierte E-Mail, die einer formellen Behandlung bedarf, empfangen, setzen Sie ein Häkchen in das Kontrollkästchen für die "Vorgangshilfe" im Dokumentenfenster. Das Dokument muss dafür im Bearbeitungsmodus sein.

|                     |                             |           |            |                             |                              | ı 🖂                                      | Neue Schule in            | der Brück  | enstraße (Dokumenten-                                                                           | ID: 1608)                                                                                                 |                                              |                                                                     |                         | ∎ ×       |
|---------------------|-----------------------------|-----------|------------|-----------------------------|------------------------------|------------------------------------------|---------------------------|------------|-------------------------------------------------------------------------------------------------|----------------------------------------------------------------------------------------------------|----------------------------------------------|---------------------------------------------------------------------|-------------------------|-----------|
|                     | Dokument                    | Erweitert | Beteiligte | Hilfe                       |                              |                                          |                           |            |                                                                                                 |                                                                                                    |                                              |                                                                     | S Florian Lutz (Dok Beh | iörde) ^  |
| Zum<br>Hauptfenster | Vorgang d<br>r Dokuments öf | es Spei   | Abbreck    | <b>hen</b><br>ent löschen * | Archivieren<br>und schließen | Als ungelesen markieren<br>und schließen | Dokument<br>verschieben • | Versandtyp | <ul> <li>Beim Senden aufräumen</li> <li>Aufräumen bestätigen</li> <li>Physische Post</li> </ul> | <ul> <li>Zur Sitzung hinzufügen (0)</li> <li>Im Kalender öffnen</li> <li>Als Antwort festlegen</li> </ul> | Vorgangshilfe<br>Verantwortliche Org.Einheit | Zugriffsinformation<br>& Bezogene Dokumente (0) Akteneinsichten (0) | 🔄 Ereignisprotokoll     | Versionen |
|                     | Navigation                  |           |            | Bea                         | arbeiten                     |                                          | Dokument versc            |            | Post                                                                                            | Dokumentenoptionen                                                                                        | Vorgangshilfe                                | Zugriff                                                             | Ereignisprotokoll       | Versionen |
|                     |                             |           | 1          |                             | 1 2 5                        |                                          |                           |            | 17                                                                                              | 1.16 //                                                                                                   |                                              |                                                                     | /                       |           |

Abbildung 13. Das Kontrollkästchen "Vorgangshilfe" im Band "Erweitert"

Lesen Sie mehr über die Vorgangshilfe und deren Funktionen.

# Chat

Verwenden Sie den Chat für informelle Koordination und Kommunikation in Bezug auf Aufgaben oder andere Formen der Koordination und Informationsaustausch. Die Chatfunktion wird verwendet, um mit anderen F2-Benutzern innerhalb derselben Behörde über ein Dokument zu chatten.

Der Chat ist eine effektive Form der Kommunikation, da Sie stets im Kontext eines Dokuments chatten. Die Arbeit, auf die sich der Chat bezieht, wird automatisch geteilt. Damit kann sich der Chatempfänger schnell einen Überblick über das Thema verschaffen.

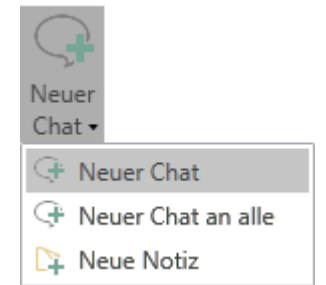

Abbildung 14. Der Menüpunkt "Neuer Chat" im Hauptfenster

Sie können sowohl über das Band im Hauptfenster als auch über das Band im Dokumentenfenster einen neuen Chat hinzufügen.

Im Hauptfenster können Sie über die Suchliste "Meine gechatteten Dokumente" auf alle Dokumente zugreifen, zu denen Sie einen Chat gesendet haben. Lesen Sie mehr über die Suchliste und deren Inhalt unter Standardlisten.

Nur Chatteilnehmer können den Inhalt eines Chats sehen, aber über den Reiter "Beteiligte" im Dokumentenfenster kann jeder, der Zugang auf das ausgewählte Dokument hat, sehen, welche Benutzer als Chatteilnehmer hinzugefügt wurden.

| ₹                                                                |                                                                                                    | 🖂 AW: Nachfrage M     | /litarbeitervorteile |
|------------------------------------------------------------------|----------------------------------------------------------------------------------------------------|-----------------------|----------------------|
| F2 Dokument Erweitert                                            | Beteiligte Hilfe                                                                                                    |                       |                      |
| Zum Vorgang des<br>Hauptfenster Dokuments öffnen •<br>Navigation | Alle Vorgänge mit diesem Beteiligter<br>Alle Dokumente mit diesem Beteiligt<br>Bezogene Suchlisten nochmals einle<br>Kontext | ten<br>sen            |                      |
| Art 🕇                                                            | Name                                                                                                    | Org.Einheit           | Rolle                |
| Absender                                                         | Anna Schneider                                                                                                    | Administration        | Chefsekretär         |
| Chatteilnehmer                                                   | Anna Schneider                                                                                                    | Administration        | Chefsekretär         |
| Chatteilnehmer                                                   | Bassam Celil                                                                                                    | Geschäftsführung      | Chefberater          |
| Chatteilnehmer                                                   | Benjamin Heinrich                                                                                                    | Geschäftsführung      | Chefsekretär         |
| Chatteilnehmer                                                   | Birgit Frigge                                                                                                    | Personalabteilung     | Chefsekretär         |
| Chatteilnehmer                                                   | Dag Deniz                                                                                                    | Personalabteilung     | Chefberater          |
| Chatteilnehmer                                                   | Florian Lutz                                                                                                    | Geschäftsführung      | Sachbearbeiter       |
| Chatteilnehmer                                                   | Omar Sabia                                                                                                    | Finanzen              | Büroleiter           |
| Chatteilnehmer                                                   | Rosalie Bendel                                                                                                    | Öffentlichkeitsarbeit | Büroleiter           |
| Chatteilnehmer                                                   | Simone Meyer                                                                                                    | Berichtswesen         | Büroleiter           |
| Chatteilnehmer                                                   | Xenia Radu                                                                                                    | Berichtswesen         | Sachbearbeiter       |
| Empfänger                                                        | Birgit Frigge                                                                                                    | Personalabteilung     | Chefsekretär         |

# Vorteile des Chats

Die Verwendung von Chats bietet Ihnen einige Vorteile gegenüber dem internen Versenden von E-Mails, so zum Beispiel:

- Der Chat kann nur von Teilnehmern eingesehen werden, die Sie als Chatteilnehmer hinzugefügt haben.
- Sie können Chats wieder aus einem Dokument löschen.
- Der Chat ermöglicht es Ihnen, ein Dokument ändern zu können, ohne dieses zu versenden.
- Sie können mehrere Chats mit mehreren Teilnehmern gleichzeitig auf einem Dokument erstellen und öffnen.
- Der Chat eignet sich als Erinnerungsfunktion, wenn Sie der einzige Chatteilnehmer sind. So können Sie ein Dokument mit einer oder mehreren Erinnerungsnotizen ausstatten, die nur Sie einsehen können.

#### Neuen Chat aus dem Band des Hauptfensters heraus hinzufügen

Sie können einen Chat direkt aus dem Hauptfenster heraus erstellen. Markieren Sie hierzu ein Dokument im Hauptfenster und klicken Sie auf **Neuer Chat**. Damit erstellen Sie einen neuen Chat für das markierte Dokument, ohne dass Sie das Dokument zuvor geöffnet haben müssen.

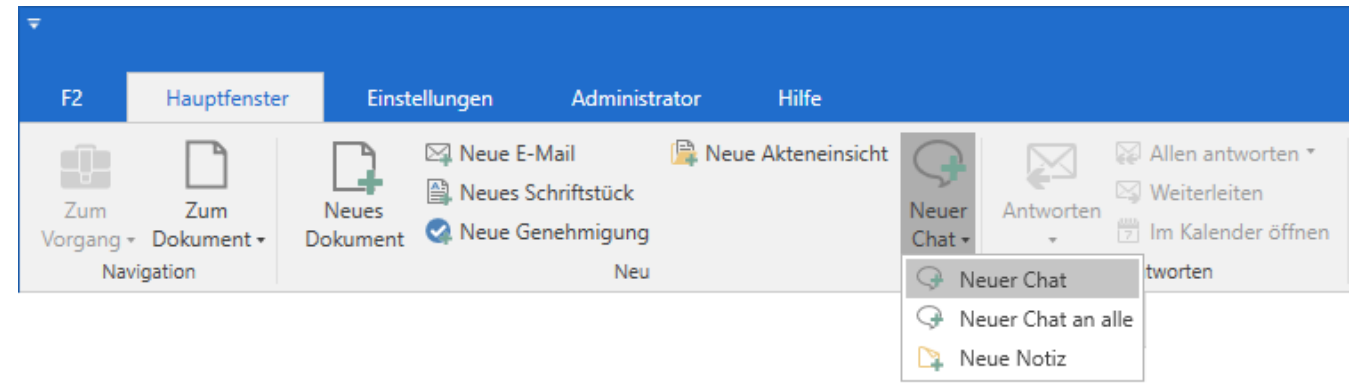

Abbildung 16. Neuen Chat aus dem Band des Hauptfensters heraus hinzufügen

### Neuen Chat aus dem Dokumentenfenster heraus hinzufügen

Sie können einen Chat aus dem Band des Dokumentenfensters heraus erstellen, indem Sie auf **Neuer Chat** klicken. Damit fügen Sie den neuen Chat dem geöffneten Dokument hinzu.

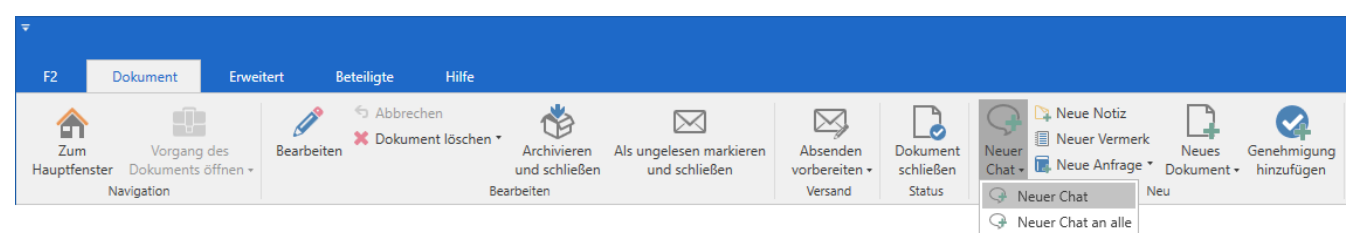

Abbildung 17. Neuen Chat aus dem Dokumentenfenster heraus hinzufügen

Durch die beiden zuvor beschriebenen Handlungen öffnet sich mit einem Klick auf **Neuer Chat** ein Chatfenster.

# **Das Chatfenster**

Im Chatfenster können Sie einem Chatgespräch Teilnehmer hinzuzufügen (1) und an Teilnehmer Chatnachrichten zu schreiben (2). Auf der linken Seite des Fensters wird Ihnen eine Übersicht über die Chatgespräche und Notizen des gewählten Dokuments, an denen Sie beteiligt sind, angezeigt (3).

Sie können einen neuen Chat oder eine neue Notiz auch direkt im Chatfenster mit einem Klick auf **Neuer Chat** oder **Neue Notiz** erstellen (4).

| 🛇 Tunnelbau 2024 - BF                       | R, DDE (3 Teilnehmer)                                           | -                     | □ ×      |
|---------------------------------------------|-----------------------------------------------------------------|-----------------------|----------|
| 🖓 Neuer Chat 🗅 Neue Notiz                   | 14/02/2024 14:25                                                | Teilnehmer hinzufügen | <b>1</b> |
| BFR, DDE (3) 14:31<br>Persönlich: Danke für | Könnt ihr euch das bitte durchlesen und gucken, ob alles passt? | Florian Lutz          | ۵ 🗙      |
| das Feedback!                               | Birgit Frigge                                                   | BF Birgit Frigge      | ۵ 🗙      |
| 3                                           | BF Sieht gut aus!                                               | DD Dag Deniz          | ×        |
|                                             | Danke für das Feedback                                          | •                     |          |
|                                             |                                                                 |                       |          |
|                                             |                                                                 |                       |          |
|                                             | Nachricht senden                                                | >                     |          |

Abbildung 18. Das Chatfenster

#### Teilnehmer einem Chat hinzufügen

Über das Feld "Teilnehmer hinzufügen" können Sie auf drei Arten Teilnehmer einem Chat hinzufügen:

- Indem Sie den Namen eines Benutzers schreiben. Wenn Sie anfangen, einen Namen in das Feld zu schreiben, schlägt F2 relevante F2-Benutzer in einem Drop-down-Menü vor.
- Indem Sie auf das Beteiligtensymbol serechts im Feld klicken. Daraufhin öffnet sich das Dialogfenster "Beteiligte auswählen". Lesen Sie hier mehr über das Dialogfenster.

Sie können bessere Vorschläge zu Beteiligten im Feld "Beteiligte auswählen"HINWEIS konfigurieren lassen, sodass die Vorschläge relevanter für den Benutzer werden. Konfigurationen erfolgen in Zusammenarbeit mit cBrain.

Wenn Sie Chatteilnehmer hinzugefügt haben, erscheinen diese auf der Liste der Teilnehmer auf der rechten Seite im Chatfenster. Die Teilnehmer in einem Chatgespräch können ebenso weitere Teilnehmer hinzufügen. Sollten Teilnehmer des Chatgesprächs ihrem Benutzerprofil ein Bild hinzugefügt haben, erscheint dieses in der Teilnehmerliste im Chatgespräch.

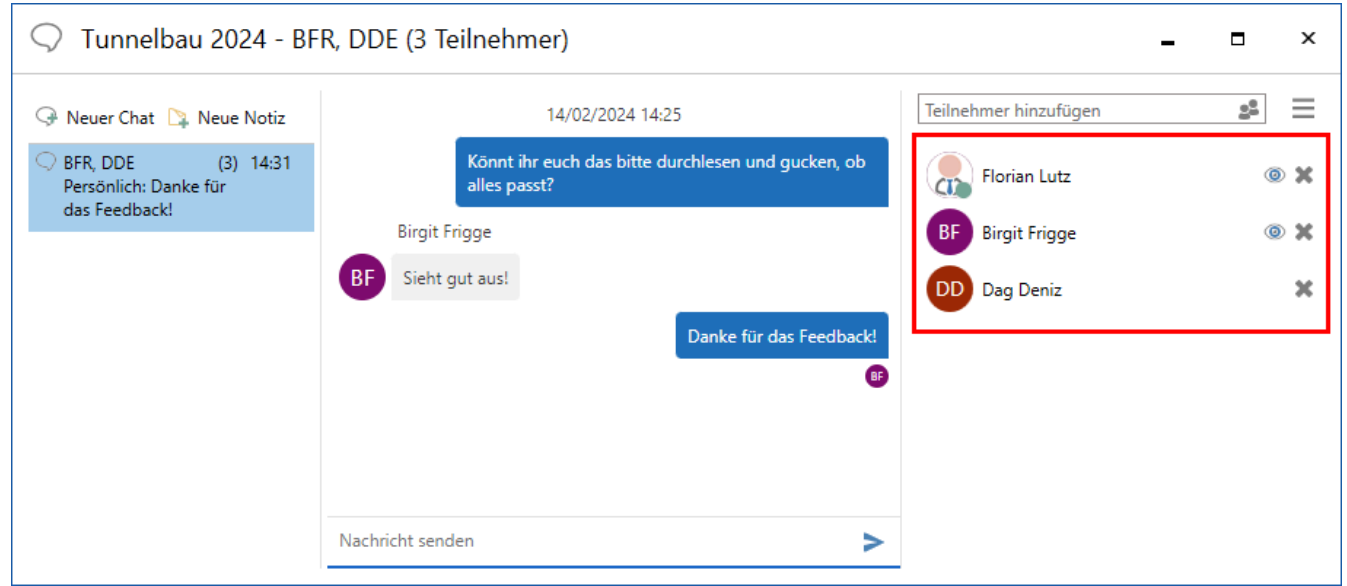

Abbildung 19. Chatteilnehmer

Im Chatfenster wird Ihnen ein Warnhinweis angezeigt, wenn Sie der einzige Teilnehmer des Chats sind.

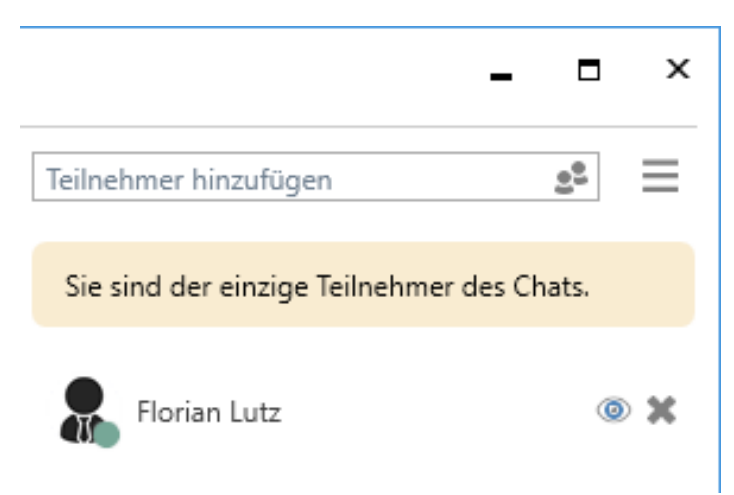

Abbildung 20. Warnhinweis im Chatfenster

#### Teilnehmer aus vordefinierten Gruppen dem Chat hinzufügen

Durch Drücken der **Abwärtspfeiltaste** im Feld "Teilnehmer hinzufügen" werden die vordefinierten Gruppen angezeigt, die Sie dem Chat hinzufügen können. Die Gruppen decken verschiedene Schnittmengen von Benutzern, die auf unterschiedliche Arten an einem Dokument beteiligt sind:

- Absender und Empfänger, was der Funktion Chat an alle entspricht.
- Verantwortliche und ergänzende Sachbearbeiter.

- Genehmiger, die genehmigt haben.
- Das Sekretariat des Benutzers, sofern dieses verknüpft ist. Ein Sekretariat besteht aus Benutzern, die "Im Namen von"-Berechtigungen haben, Genehmigungen für Benutzer wie beispielsweise Minister zu bearbeiten.

| 📿 Tunnelbau 2024 - BF                                                                   | _ 🗆 ×                                                                               |                                                                                                    |          |
|-----------------------------------------------------------------------------------------|-------------------------------------------------------------------------------------|----------------------------------------------------------------------------------------------------|----------|
| 🖓 Neuer Chat 🔉 Neue Notiz                                                               | 14/02/2024 14:25                                                                    | Teilnehmer hinzufügen                                                                                       |          |
| <ul> <li>BFR, DDE (3) 14:31</li> <li>Persönlich: Danke für<br/>das Feedback!</li> </ul> | Könnt ihr euch das bitte durchlesen und gucken,<br>ob alles passt?<br>Birgit Frigge | Genehmiger, die genehmigt haben<br>Verantwortlichen und ergänzende Sachbearbeiter<br>Absender und Empfänger | <b>_</b> |
|                                                                                         | BF Sieht gut aus!<br>Danke für das Feedback!<br>@<br>Nachricht senden               |                                                                                                    |          |

Abbildung 21. Eine Gruppe im Dialogfenster "Neuer Chat" hinzufügen

#### Status der Chatteilnehmer

Chatteilnehmer können einsehen, ob die anderen Chatteilnehmer online, offline oder als in "Abwesenheit" markiert sind. Dies wird Ihnen auf der rechten Seite des Chatfensters angezeigt. Wenn Sie den Mauszeiger über einen Chatteilnehmer halten, der als in "Abwesenheit" markiert ist, wird Ihnen mittels Tooltipp angezeigt, wann der Chatteilnehmer wieder anwesend ist, falls der betreffende Chatteilnehmer seine Rückkehr angegeben hat.

| 📿 Tunnelbau 2024 - FL                                                                                                 | U, DDE (3 Teilnehmer)                                              | _                                                        |
|----------------------------------------------------------------------------------------------------|--------------------------------------------------------------------|----------------------------------------------------------|
| <ul> <li>Neuer Chat  Neue Notiz</li> <li>FLU, DDE (3) 14:31</li> <li>Florian Lutz: Danke für das Feedback!</li> </ul> | 14/02/2024 14:25                                                   | Teilnehmer hinzufügen                                    |
|                                                                                                    | Könnt ihr euch das bitte durchlesen und gucken, ob alles<br>passt? | BF Birgit Frigge                                         |
|                                                                                                    | Sieht gut aus!                                                     | Riorian Lutz                                             |
|                                                                                                    | Danke für das Feedback                                             | Florian Lutz<br>Abwesend<br>Zurück 23-02-2024<br>Gelesen |
|                                                                                                    | Nachricht senden                                                   |                                                          |

Abbildung 22. Einsehen des Status der Chatteilnehmer

#### **Teilnehmer entfernen**

Klicken Sie auf das **"Teilnehmer entfernen"-Symbol X** neben einem Chatteilnehmer, um den Teilnehmer aus dem Chat zu entfernen. Der Ersteller des Chat kann von niemandem entfernt

# Chatnachricht schreiben

Unten im Chatfenster können Sie Ihre Chatnachricht in das Schreibfeld eintragen.

| 📿 Tunnelbau 2024 - FL                    | .U, DDE | (3 Teilnehmer)                                                     | -                     |          | x    |
|------------------------------------------|---------|--------------------------------------------------------------------|-----------------------|----------|------|
| 🖓 Neuer Chat 🛯 🏹 Neue Notiz              |         | 14/02/2024 14:25                                                   | Teilnehmer hinzufügen | <u>.</u> | ≡    |
| FLU, DDE (3) 14:31                       |         | Florian Lutz                                                       | BE Birgit Frigge      | (        | • *  |
| Florian Lutz: Danke für<br>das Feedback! |         | Könnt ihr euch das bitte durchlesen und gucken, ob alles<br>passt? |                       |          | *    |
|                                          |         | Sieht gut aus!                                                     | Florian Lutz          | (        |      |
|                                          |         | Florian Lutz                                                       |                       |          | ~ ~~ |
|                                          |         | Danke für das Feedback!                                            |                       |          |      |
|                                          |         |                                                                    |                       |          |      |
|                                          |         |                                                                    |                       |          |      |
|                                          |         |                                                                    |                       |          |      |
|                                          | Nachric | ht senden                                                          |                       |          |      |

Abbildung 23. Chatnachricht schreiben

Die Rechtschreibprüfung unterstreicht unbekannte Wörter vor dem Absenden mit einer rot gepunkteten Linie im Schreibfenster des Chatfensters. Sie können auch Bilder im GIF-Format im Chat einfügen. Kopieren Sie dazu den Link zum GIF in das Schreibfeld des Chats und klicken Sie anschließend auf das **"Chat-versenden"-Symbol**. Der Link muss auf .GIF enden.

Ihre Chatnachricht versenden Sie durch Klicken auf das **"Chat versenden"-Symbol >** oder mit dem Tastaturbefehl **Strg+Enter**. Der Chatverlauf wird Ihnen über dem Schreibfeld angezeigt.

Nicht gespeicherten Nachrichten und Chatteilnehmer werden sich gemerkt, wenn Sie zwischen Chats und Notizen im Fenster wechseln. Es erscheint ein Warnhinweis, wenn das Fenster geschlossen wird, wenn Nachrichten noch nicht gesendet wurden. Das Chatfenster erinnert Sie auch dann, wenn ein Chatteilnehmer einem nicht gespeicherten Chat hinzugefügt wurde.

Wenn ein Chat an einen oder mehrere Chatteilnehmer verschickt wird, empfängt der Teilnehmer das Dokument mit dem Chat in seinem Posteingang. Lesen Sie mehr über das Empfangen von Chats.

Wenn ein Chatteilnehmer die neueste Chatnachricht gelesen hat, wird dies mit einem "gelesen"-Symbol @ neben den Benutzernamen dargestellt.

Das Profilbild oder die Initialen des Chatteilnehmers werden unter der zuletzt gelesenen Nachricht angezeigt. Halten Sie den Mauszeiger über das Profilbild eines Chatteilnehmers, um einen Tooltipp mit dem Zeitpunkt, an dem die Nachricht gelesen wurde, zu sehen. Ältere Nachrichten zeigen anstelle des Zeitpunkts das Datum an.

| 🛇 Tunnelbau 2024 - BF                                        | R, DDE (3 Teilnehmer)                                                                                                    |
|--------------------------------------------------------------|----------------------------------------------------------------------------------------------------|
| 🖓 Neuer Chat 🔉 Neue Notiz                                    | 14/02/2024 14:25                                                                                                    |
| BFR, DDE (3) 14:31<br>Persönlich: Danke für<br>das Feedback! | Könnt ihr euch das bitte durchlesen und gucken, ob alles<br>passt?<br>Birgit Frigge<br>BF Sieht gut aus!<br>Danke für das Feedback! |
|                                                              | Gesehen von Birgit Frigge (Chefsekretär, Personalabteilung) um 14:32                                                                |

Abbildung 24. Gelesen-Markierung mit Zeitstempel

# Chatübersicht

Auf der linken Seite des Chatfensters finden Sie eine Übersicht über die Chats und Notizen, an denen Sie am jeweiligen Dokument beteiligt sind. Hier werden Ihnen die Betreffe und Teilnehmer der Chats angezeigt. Die Zahl in Klammern gibt an, wie viele Benutzer am Chat teilnehmen.

Wurde einem Chat kein Betreff gegeben, werden Ihnen die Initialen der Teilnehmer als Überschrift des Chats angezeigt. Die vollen Namen der Teilnehmer werden Ihnen in einem Tooltipp angezeigt, wenn Sie den Mauszeiger über die Initiale halten. Wenn es nur zwei Chatteilnehmer gibt, wird Ihnen der vollständige Name des anderen Chatteilnehmers als Überschrift des Chats angezeigt.

Die Liste der Chatteilnehmer ist nach neuestem Chatbeitrag priorisiert. Das heißt, dass der Teilnehmer, der den letzten Beitrag zum Chat hinzugefügt hat, als Erster in der Liste aufgeführt wird.

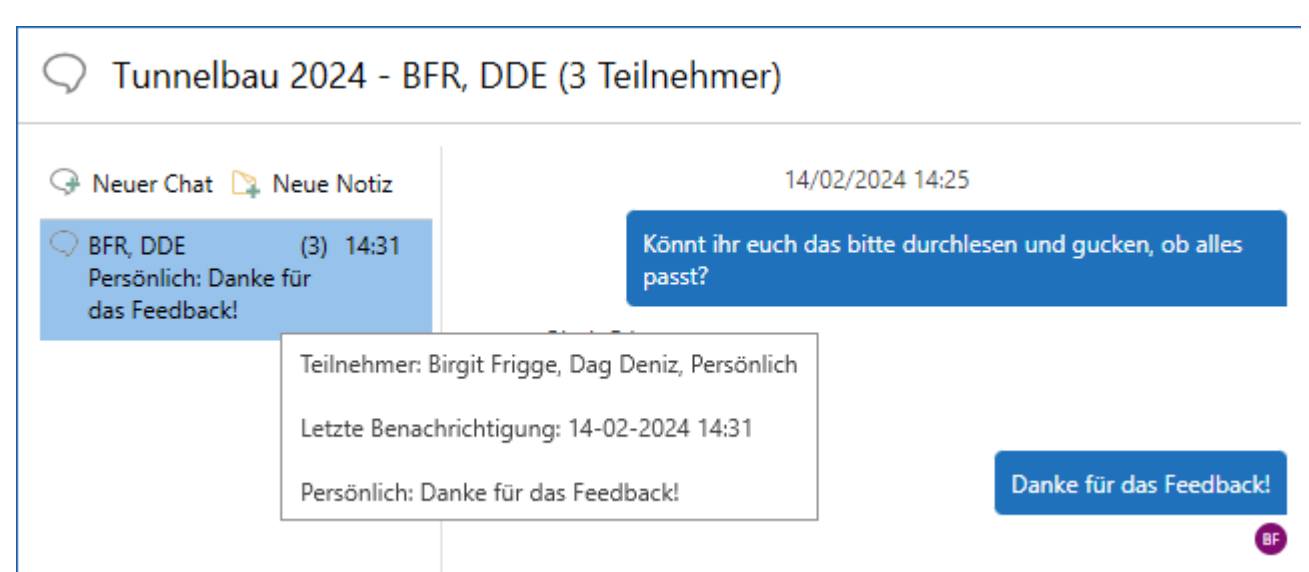

Abbildung 25. Initialen und volle Namen der Teilnehmer im Chatfenster

# **Funktionen im Chatfenster**

Die Funktionen für das Chatfenster sind in einem Drop-down-Menü auf der rechten Seite des Chatfensters zusammengefasst.

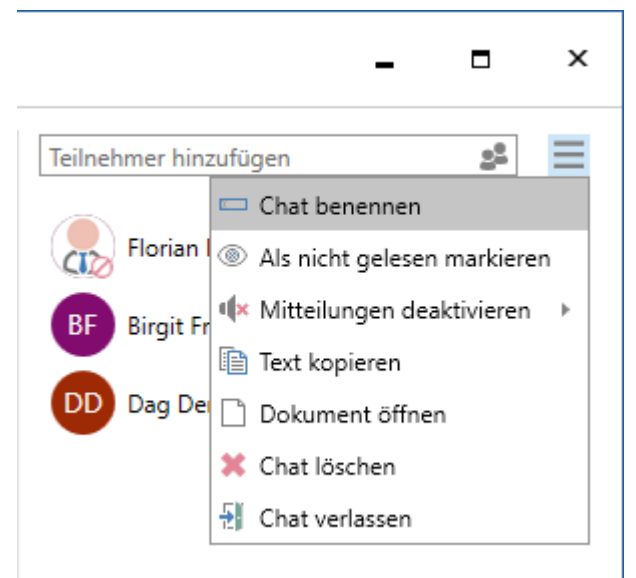

Abbildung 26. Funktionen im Chatfenster

In der folgenden Tabelle sind die Funktionen aufgelistet.

| Funktion                         | Beschreibung                                                                                                    |  |  |  |  |  |
|----------------------------------|----------------------------------------------------------------------------------------------------|--|--|--|--|--|
| "Chat benennen"                  | Das Dialogfenster "Chat benennen" öffnet sich, in dem Sie den entsprechenden Chatverlauf benennen können.                                                                                                    |  |  |  |  |  |
|                                  | Es kann von Vorteil sein, den Chatverlauf zu benennen, wenn sich zum<br>Beispiel weitere Chatverläufe im selben Dokument befinden.                                                                                                    |  |  |  |  |  |
|                                  | Der Chatbetreff wird angezeigt als "[Dokumentenbetreff] – [Betreff des<br>ausgewählten Chats]". Wenn Sie den Chat nicht benannt haben,<br>werden stattdessen die Namen der Chatteilnehmer angezeigt. Wenn es<br>mehr als zwei Chatteilnehmer gibt, werden die Initialen der Teilnehmer<br>angezeigt. |  |  |  |  |  |
| "Als nicht gelesen<br>markieren" | Hier markieren Sie den letzten Chatbeitrag als ungelesen. Wenn Sie die<br>Funktion ausgewählt haben, schließt sich das Chatfenster und der Chat<br>wird im Dokument mit diesem Symbol <i>C</i> angezeigt.                                                                                            |  |  |  |  |  |
| "Mitteilungen<br>deaktivieren"   | Hier deaktivieren Sie die Mitteilungen für den ausgewählten Chat<br>entweder für eine Stunde, acht Stunden, 24 Stunden, oder bis Sie die<br>Mitteilungen wieder aktivieren.                                                                                                    |  |  |  |  |  |
|                                  | I Stunde                                                                                                    |  |  |  |  |  |
|                                  | 8 Stunden                                                                                                    |  |  |  |  |  |
|                                  | Bis ich diese wieder aktiviere                                                                                                    |  |  |  |  |  |
|                                  | Abbildung 27. Mitteilungen deaktivieren                                                                                                    |  |  |  |  |  |
|                                  | Dokumente mit Chats, in denen Sie die Mitteilungen deaktiviert haben,<br>werden nicht in Ihrem Posteingang angezeigt, wenn diese Chats neue<br>Beiträge beinhalten.                                                                                                    |  |  |  |  |  |
| "Text kopieren"                  | Kopiert den gesamten Inhalt des Chatverlaufs.                                                                                                    |  |  |  |  |  |
| "Dokument öffnen"                | Öffnet das Dokument, auf dem der Chat basiert.                                                                                                    |  |  |  |  |  |
| "Chat löschen"                   | Löscht das Chatgespräch. Nur der jeweilige Ersteller eines Chats kann<br>diesen löschen. Bevor der Chat gelöscht wird, bittet Sie F2 um eine<br>Bestätigung.                                                                                                    |  |  |  |  |  |
| "Chat verlassen"                 | Das Dialogfenster "Teilnehmer entfernen" öffnet sich. Sie verlassen den entsprechenden Chat, wenn Sie auf <b>Ja</b> klicken.                                                                                                    |  |  |  |  |  |
|                                  | Wenn Sie sich selbst aus einem Chat entfernen und Sie<br>HINWEIS nur wegen des Chats Dokumentenzugriff haben,<br>verlieren Sie Ihren Zugriff auf das Dokument.                                                                                                    |  |  |  |  |  |

# Chat empfangen

Sie erhalten einen Chat, der mit einem Dokument verbunden ist, in Ihrem Posteingang. Das Dokument ist fettgedruckt und das Chatsymbol wird Ihnen in der Ergebnisliste mit einem blauen Kreis angezeigt, wenn Sie die Anzeige der Spalte "Mitteilungssymbol" in der jeweiligen Liste angewählt haben. Daran erkennen Sie, dass das Dokument mindestens einen ungelesenen Chat beinhaltet. Der blaue Kreis verschwindet, wenn Sie alle neuen Chats geöffnet haben, da die Chats hiermit gelesen sind. Können Sie die Spalte nicht sehen, können Sie diese der Ergebnisliste hinzufügen.

| □, ⊠, ♀ ₹                                  |                                                        | cBrain AcCloud05                                                                                                    |                                      |
|--------------------------------------------|--------------------------------------------------------|----------------------------------------------------------------------------------------------------|--------------------------------------|
| F2 Hauptfenster Einstellungen Adr          | inistrator Hilfe                                       |                                                                                                    |                                      |
| Zum Zum<br>Vorgang • Dokument • Navigation | ck Neue Akteneinsicht Neuer<br>ung Chat • Neuer<br>Neu | <ul> <li> <sup>*</sup> Archivieren         <sup>*</sup> Von Suchliste entfernen         <sup>*</sup> Kennzei         <sup>*</sup> Dokument löschen *         <sup>*</sup> Entfernen         <sup>*</sup> Entfernen         <sup>*</sup> <sup>*</sup></li></ul> | chen: Wählen<br>Wählen<br>Persönlich |
| Posteingang (1) +                          |                                                        |                                                                                                    |                                      |
| 📕 😳 🗏 🖉 🍰                                  | Dokumente Vorgänge Schriftstücke Anfragen              |                                                                                                    |                                      |
| In Listen suchen                           | Hier nach Dokumenten suchen                            |                                                                                                    |                                      |
| 🗸 🛨 Favoriten                              | Betreff Vorgangs                                       | Sortierdatum 🦊 Briefdatum                                                                                                    | Verantwortlicher                     |
| 🧭 Genehmigungen                            | 🗅 🗢 Tunnelbau 2024                                     | 14-02-2024 14:29                                                                                                    | Florian Lutz                         |
| 📥 Posteingang (1)                          | IT-Ausschreibung f ür die Lieferung eines 2022 - 5     | 09-05-2022 09:06 08-02-2022 10:1                                                                                                    | 4 Florian Lutz                       |
| 🖸 Mein Schreibtisch                        | <ul> <li>Quartalsbericht 2Q22 Dok Behörde</li> </ul>   | 06-05-2022 15:38                                                                                                    | Andrei Popescu                       |
| > 🔳 Standard (1)                           | Anfrage: Anfrage: Sicherheitsprotokoll 2017 - 5        | 05-04-2022 14:23 30-05-2022 10:1                                                                                                    | 7 Florian Lutz                       |
| 🗸 🖷 Org.Einheitssuchen                     |                                                        | 04-04-2022 10:56                                                                                                    | Florian Lutz                         |

Abbildung 28. Neuer Chat im Posteingang

Sie können den Inhalt des Chats einsehen, indem Sie den Mauszeiger über das Chatsymbol halten (siehe folgende Abbildung).

| Dokumente Vorgänge |          | Vorgänge           | Schriftstücke   | Anfragen |                  |   |
|--------------------|----------|--------------------|-----------------|----------|------------------|---|
| Hier na            | ch Dokum | ienten suchen      |                 |          |                  |   |
|                    | Betref   | f                  |                 | Vorgangs | Sortierdatum     | t |
| <u> </u>           | 🕽 Tunne  | elbau 2024         |                 |          | 14-02-2024 14:29 |   |
| 0                  | Letzte   | Nachricht          | 14:31           | 2022 - 5 | 09-05-2022 09:06 |   |
| 0                  | Florian  | Lutz: Danke für    | das Feedback!   |          | 06-05-2022 15:38 |   |
| <b>()</b>          | Anfrag   | ge: Anfrage: Siche | rheitsprotokoll | 2017 - 5 | 05-04-2022 14:23 |   |

Abbildung 29. Tooltipp mit Chatnachricht

Wenn Sie die Vorschau im Hauptfenster angewählt haben, erscheint das Chatsymbol über dem Inhalt des Dokuments. Klicken Sie einmal auf das **Chatsymbol**, um zwei Zeilen der Chatnachricht als Vorschau angezeigt zu bekommen. Falls mehrere Chats für ein Dokument existieren, werden Ihnen diese untereinander angezeigt (siehe folgende Abbildung).

Sie können auch in der Vorschauansicht empfangene Chats als gelesen markieren. Dieselbe Vorschau von Chats ist ebenfalls im Dokumentenfenster vorhanden.

|                                                                                    |                              |                         |           |         |                     |                |              |                                  |                | ×               |
|------------------------------------------------------------------------------------|------------------------------|-------------------------|-----------|---------|---------------------|----------------|--------------|----------------------------------|----------------|-----------------|
|                                                                                    |                              |                         |           |         |                     |                |              | 🤮 Florian Lutz (Dok B            | <u>ehörde)</u> | ^               |
| <b>•</b>                                                                           | C.<br>Kennzeichen:<br>Frist: | 📩 🖸<br>Wählen<br>Wählen | 7         | Drucken | Erweiterte<br>Suche | Suchverlauf    | 📆 Ka<br>🌲 Pe | lender<br>rsönliche Erinnerunger | n CSear        | <b>)</b><br>rch |
|                                                                                    | Dok                          | Behörde                 |           | Drucken | Su                  | che            |              | Kalender                         | cSear          | ch              |
| Dok                                                                                | ument Bet                    | eiligte G               | Genehr    | migung  |                     |                |              |                                  |                | 2               |
| Sich                                                                               | erheitsupda                  | ate März a              | 2022      |         |                     |                |              |                                  |                |                 |
| Floria                                                                             | n Lutz (Abteilung            | gsleiter, IT-Ab         | teilung)  |         |                     |                |              |                                  |                |                 |
| $\bigcirc$                                                                         | Chats 👻                      |                         |           |         |                     |                |              |                                  |                |                 |
| Cha                                                                                | its                          |                         |           |         |                     | 0 ungelesene   | e von 1      | rz 2022.doc                      |                |                 |
| Leo                                                                                | n Berger (2 Teilr            | ehmer)                  |           |         | heute 09            | ):45 (vor 0 Mi | inuten)      |                                  |                |                 |
| Per                                                                                | sönlich: Könnt ih            | r euch das ku           | ırz durch | nlesen? |                     |                |              |                                  |                |                 |
| Olga Kowalczyk (2 Teilnehmer) 4 April 2022 10:56 (vor einem Jahr)                  |                              |                         |           |         |                     |                |              |                                  |                |                 |
| Olga Kowalczyk: Hallo Florian Kannst du eine aussagekräftigere Überschrift finden? |                              |                         |           |         |                     | den?           |              |                                  |                |                 |
| Chatfenster öffnen Alle als gelesen markieren                                      |                              |                         |           |         |                     |                |              |                                  |                |                 |
|                                                                                    |                              |                         |           |         |                     |                |              |                                  |                |                 |

Abbildung 30. Vorschau von Chats in der Vorschau im Hauptfenster

Im Dokumentenfenster werden Ihnen Chats auf der rechten Seite über dem Schriftstückbereich angezeigt.

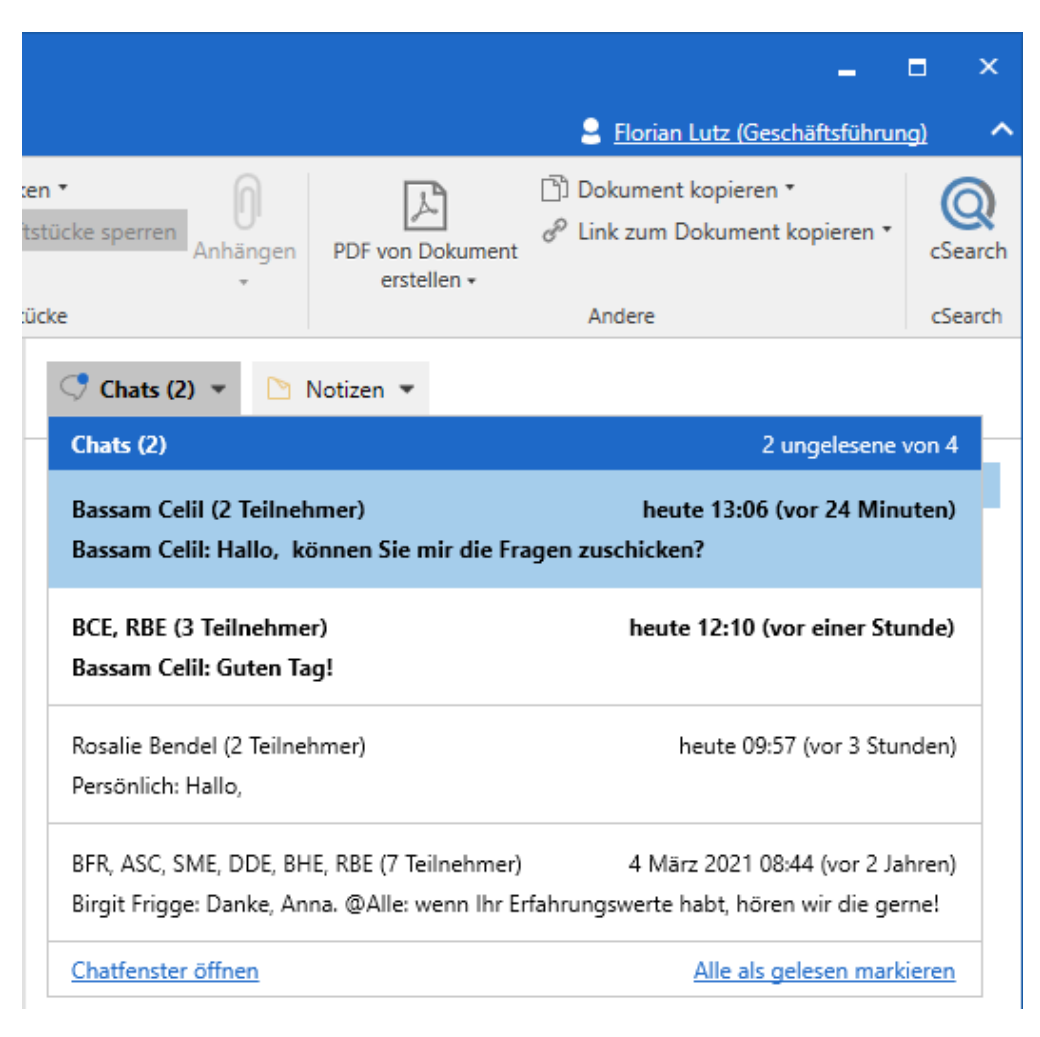

Wenn Sie den Mauszeiger über einen Chat halten, erscheint ein Tooltipp, die Ihnen den Inhalt des Chats anzeigt, falls dieser sehr umfangreich ist. Der Tooltipp wird zehn Minuten lang angezeigt.

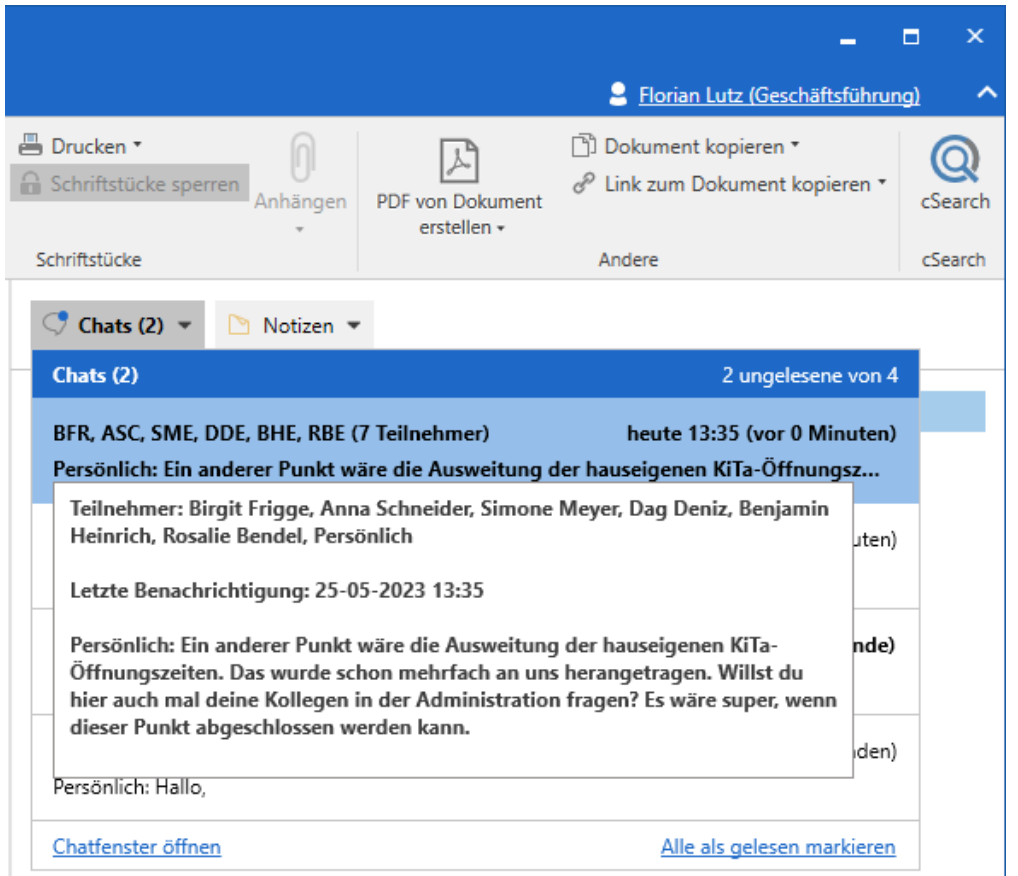

Abbildung 32. Tooltipp eines Chats in der Vorschauansicht des Hauptfensters

Unabhängig davon, mit welcher Jobrolle Sie in F2 angemeldet sind, können Sie Ihre Chats aus allen Org.Einheiten lesen, in denen Sie eine Jobrolle besitzen. Sie müssen somit nicht zwischen Ihren Rollen wechseln, um Chats zu lesen, die Sie in anderen Org.Einheiten, als der in die Sie angemeldet sind, empfangen.

Die gelesen/nicht gelesen-Markierung von Chats gilt für Sie, sowie für alle Org.Einheiten, in denen Sie Jobrollen besitzen.

#### Zugriffsberechtigungen von Chatempfängern auf ein Dokument

Wenn Sie ein Dokument mithilfe des Chats teilen, erfolgt dies gemäß den grundlegenden Prinzipien für Zugriffsberechtigungen in Bezug auf ein Dokument. Damit erhält der Benutzer, der den Chat empfängt, die Zugriffsberechtigung, die ein Niveau unterhalb Ihrer Zugriffsberechtigungen liegen, es sei denn dieser Benutzer besitzt bereits eine höhere Zugriffsberechtigung in Bezug auf das Dokument.

Wenn Sie demnach vollständigen Schreibzugriff auf das Dokument besitzen und mit einem anderen Benutzer chatten, erhält dieser Benutzer Schreibzugriff auf die Schriftstücke. Die Zugriffsberechtigungen beim Chat sind in der folgenden Tabelle beschrieben.

| Zugriffsberechtigung des Chatabsenders                         | Zugriffsberechtigung des Chatempfängers |
|----------------------------------------------------------------|-----------------------------------------|
| Voller Schreibzugriff auf das Dokument und das<br>Schriftstück | Schreibzugriff auf Schriftstücke        |
| Schreibzugriff auf Schriftstücke                               | Lesezugriff                             |
| Lesezugriff                                                    | Lesezugriff                             |

**HINWEIS** Der Zugriff eines Benutzers auf ein Dokument wird nicht herabgestuft, auch nicht wenn dieses über einen Chat geteilt wird.

Der Zugriff eines Benutzers auf ein Dokument wird durch die Zugriffsberechtigungen des Dokuments bestimmt und welche Zugangsberechtigungen der Chatabsender hat.

Beispiel 1: Bojan Frank von der Personalabteilung erstellt ein Dokument, das automatisch das Zugriffsniveau "Beteiligte" erhält. Er chattet das Dokument daraufhin seiner Kollegin Caroline Nowak. Da Caroline über den Chat am Dokument beteiligt wird, werden ihre Zugriffsberechtigungen wie in der Tabelle oben dargestellt bestimmt: Sie bekommt Schreibzugriff auf Schriftstücke.

Beispiel 2: Bojan Frank erweitert nun das Zugriffsniveau auf das Dokument zu "Org.Einheit", also "Personalabteilung" und chattet das Dokument an Birgit Frigge, die zusammen mit Bojan und Caroline in der Personalabteilung arbeitet. Als Chatempfänger erhält Birgit Schreibzugriff auf die Schriftstücke des Dokuments, da Bojan jedoch das Zugriffsniveau erweitert hat, erhalten nun sowohl Caroline und Birgit vollen Schreibzugriff auf das Dokument und dessen Metadaten. Somit ist das höchste Niveau von Berechtigungen geltend.

Beispiel 3: Bojan ändert nun den Zugriff auf das Dokument zu "Alle" und chattet es an Andreas Baade in der Administration. Das neue Zugriffsniveau gibt allen in der Behörde Lesezugriff auf das Dokument und als Chatempfänger erhält Andreas außerdem Schreibzugriff auf die Schriftstücke. Dies hat keinen Einfluss auf die Berechtigungen von Caroline und Birgit.

**HINWEIS** Wenn ein Benutzer die Org.Einheit ändert und/oder das Dokument einen neuen Dokumentenverantwortlichen erhält, ändern sich lediglich die Zugriffsverhältnisse.

# Chat an alle

Die Funktion "Neuer Chat an alle" können Sie bei E-Mails nutzen, um an alle Beteiligten zu chatten. Diese Funktion steht Ihnen im Band des Haupt- und Dokumentenfensters zur Verfügung.

| Neuer                |
|----------------------|
| Chat •               |
| 👎 Neuer Chat         |
| 👎 Neuer Chat an alle |
| 📭 Neue Notiz         |

Abbildung 33. "Neuer Chat an alle" im Hauptfenster hinzufügen

Statt die Beteiligten aus dem Von-, An-, Cc- und/oder Xbc-Feld in einem neuen Chat einzugeben, können Sie auf **Neuer Chat an alle** klicken.

F2 erstellt somit einen Chat, in dem alle an der E-Mail Beteiligten automatisch als Teilnehmer dem Chat hinzugefügt werden.

Wenn Sie auf **Neuer Chat an alle** klicken, werden folgende Beteiligte einem Chat hinzugefügt:

- Absender einer E-Mail
- Empfänger einer E-Mail
- Cc-Empfänger einer E-Mail
- Xbc-Empfänger einer E-Mail

**HINWEIS** Sie können nur interne F2-Benutzer einem Chat hinzufügen. Externe Beteiligte werden nicht hinzugefügt.

# Notiz

Die Notiz ist wie der Chat eine informelle Kommunikationsform in F2. Ein wesentlicher Unterschied zwischen Chat und Notiz besteht darin, dass alle Benutzer, die ein Dokument einsehen können, ebenfalls eine dem Dokument hinzugefügte Notiz einsehen können. Außerdem wird eine Notiz nicht automatisch gelöscht, sondern verbleibt im Dokument, bis ein Benutzer mit dem Recht "Kann Notizen löschen" die Notiz eventuell löscht.

Sie können eine Notiz sowohl einem Dokument als auch einem Vorgang hinzufügen. Eine Notiz können Sie zu einem Dokument hinzufügen, ohne dieses in den Bearbeitungsmodus versetzen zu müssen. Sie können auch Dokumenten und Vorgängen mit dem Status "Abgeschlossen" eine Notiz hinzufügen. Dokumenten und Vorgängen kann eine beliebige Anzahl von Notizen hinzugefügt werden.

Darüber hinaus können Sie auch Beteiligte zu einer Dokumentennotiz hinzufügen. Wenn Sie einen Beteiligten zu einer Notiz hinzufügen, wird die Notiz mit dem Dokument in dessen Posteingang abgelegt. Dies geschieht beispielsweise, wenn Sie einer E-Mail eine Telefonnotiz hinzufügen und wünschen, dass die betroffene Person direkte Informationen hierzu in ihrem Posteingang erhält.

**HINWEIS** Sie benötigen das Recht "Kann Notizen löschen", um Notizen löschen zu können.

### Neue Notiz aus dem Hauptfenster heraus hinzufügen

Eine Notiz kann direkt aus dem Hauptfenster erstellt werden, ohne dass das Dokument geöffnet werden muss.

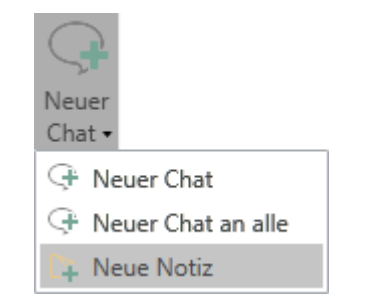

Abbildung 34. Neue Notiz im Hauptfenster hinzufügen

Markieren Sie ein Dokument in der Ergebnisliste des Hauptfensters und klicken Sie auf **Neue Notiz**, welches sich im Drop-down-Menü von "Neuer Chat" befindet. Hiermit öffnen Sie das Notizfenster des markierten Dokuments und können eine Notiz schreiben. Sie können der Notiz zudem Teilnehmer hinzufügen.

### Neue Notiz aus dem Dokumentenfenster heraus hinzufügen

Im Band des Dokumentenfensters wird Ihnen der Menüpunkt "Neue Notiz" in der Menügruppe "Neu" angezeigt. Mit einem Klick auf **Neue Notiz** öffnet sich das Notizfenster, in dem Sie Ihre Notiz schreiben können. Sie können der Notiz auch Teilnehmer hinzufügen.

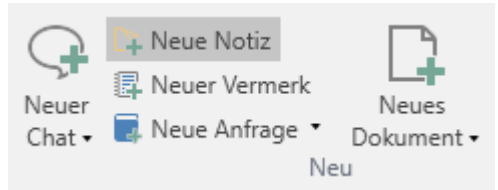

Abbildung 35. Neue Notiz im Dokumentenfenster hinzufügen

#### Neue Notiz aus dem Vorgangsfenster heraus hinzufügen

Klicken Sie im Band des Vorgangsfensters auf **Neue Notiz**. Hiermit öffnet sich das Notizfenster, in dem Sie Ihre Notiz schreiben können. Der Notiz eines Vorgangs können Sie keine Teilnehmer hinzufügen.

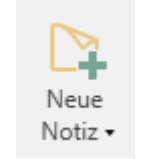

Abbildung 36. Neue Notiz im Vorgangsfenster hinzufügen

Lesen Sie mehr über Notizen in Vorgängen.

# Das Notizfenster auf dem Dokument

Sie tragen Ihre Notiz in das Schreibfeld unten im Notizfenster ein und versenden die Notiz, indem Sie auf das **Notiz versenden-Symbol** > klicken oder den Tastaturbefehl **Strg + Enter** eingeben.

Der Text der Notiz wird über dem Schreibfeld angezeigt.

| 🗋 Tunnelbau 2024 - EP                                                                         | l, ASC (3 Teilnehmer)   |                       | - • × |
|-----------------------------------------------------------------------------------------------|-------------------------|-----------------------|-------|
| 🖓 Neuer Chat 🔉 Neue Notiz                                                                     | 01/03/2024 11:28        | Teilnehmer hinzufügen | 2ª =  |
| <ul> <li>BFR, DDE (3) 14/02</li> <li>Persönlich: Danke für</li> <li>das Faselbaski</li> </ul> | Bitte den Anhang kontro | Ilieren Florian Lutz  | © X   |
| EPI, ASC (3) 11:28                                                                            |                         | AS Anna Schneider     | ×     |
| Persönlich: Bitte den<br>Anhang kontrollieren                                                 |                         | EP Elias Pichler      | ×     |
|                                                                                               |                         |                       |       |
|                                                                                               |                         |                       |       |
|                                                                                               |                         |                       |       |
|                                                                                               | Nachricht senden        | >                     |       |

Abbildung 37. Das Notizfenster auf einem Dokument

Wenn sich auf einem Dokument mehrere Chats oder Notizen befinden, wird Ihnen eine Übersicht auf der linken Seite angezeigt. Die Funktionen im Notizfenster eines Dokuments, werden hier beschrieben. Sie unterscheiden sich von den Funktionen, die im Notizfenster eines Vorgangs verfügbar sind.

#### Teilnehmer einer Notiz hinzufügen

Sie können der Notiz Teilnehmer hinzuzufügen. Teilnehmer einer Notiz werden auf dieselbe Weise hinzugefügt wie Teilnehmer eines Chats.

Wenn Teilnehmer einer Notiz hinzugefügt werden, erscheinen diese auf der rechten Seite des Notizfensters. Teilnehmer einer Notiz können der Notiz ebenso weitere Teilnehmer hinzufügen. Wenn die Teilnehmer ihrem jeweiligen Benutzerprofil ein Bild zugewiesen haben, erscheint dieses in der Teilnehmerliste der Notiz.

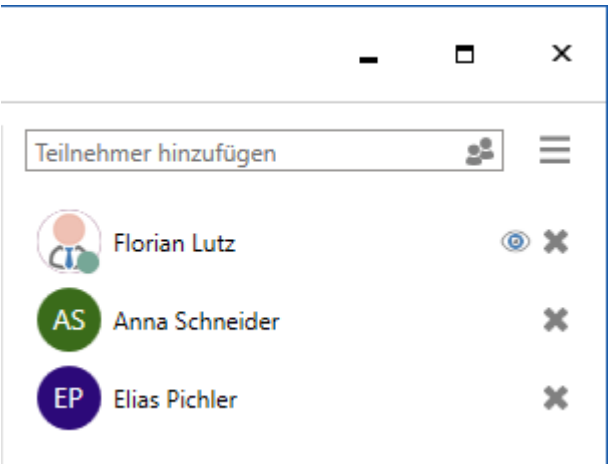

Abbildung 38. Notizteilnehmer

Wenn eine Notiz an einen oder mehrere Notizteilnehmer verschickt wird, wird das Dokument mit der Notiz im Posteingang des Notizteilnehmers erscheinen.

Wenn ein Notizteilnehmer den letzten Beitrag der Notiz gesehen hat, erscheint das "gelesen"-Symbol @ neben dem Notizteilnehmer.

Klicken Sie auf das **"Teilnehmer entfernen"-Symbol**  neben einem Teilnehmer, um diesen aus der Notiz zu entfernen. Nur der Ersteller der Notiz kann sich selbst von der Notiz entfernen. Die übrigen Teilnehmer können sich selbst und andere Teilnehmer von der Notiz entfernen.

#### Funktionen im Notizfenster des Dokuments

Die Funktionen des Notizfensters sind in einem Drop-down-Menü auf der rechten Seite des Notizfensters aufgelistet.

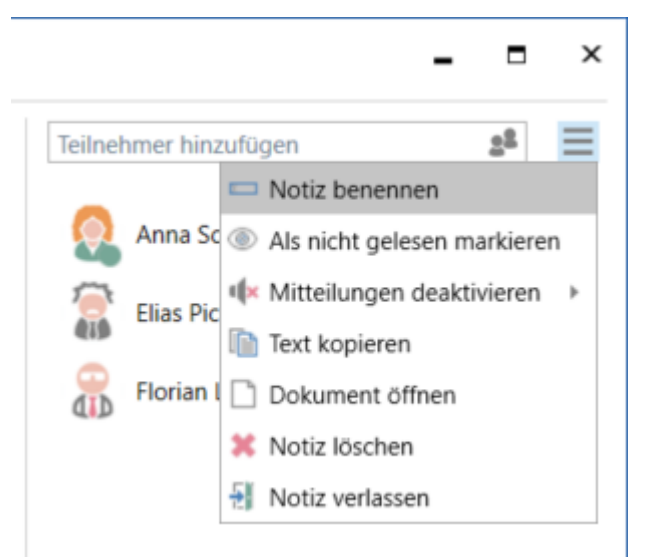

Abbildung 39. Funktionen im Notizfenster des Dokuments

Im Folgenden werden die Funktionen beschrieben.

| Funktion                         | Beschreibung                                                                                                    |  |  |  |  |  |  |
|----------------------------------|----------------------------------------------------------------------------------------------------|--|--|--|--|--|--|
| "Notiz benennen"                 | Das Dialogfenster "Notiz benennen" öffnet sich, in dem Sie die entsprechende Notiz benennen können.                                                                                                    |  |  |  |  |  |  |
|                                  | Es kann von Vorteil sein, die Notiz zu benennen, wenn sich zum Beispiel<br>weitere Notizen auf demselben Dokument befinden.                                                                                                    |  |  |  |  |  |  |
|                                  | Der Betreff des Notizfensters wird als "[Dokumentenbetreff] – [Betreff<br>der ausgewählten Notiz]" angezeigt. Wenn Sie die Notiz nicht benannt<br>haben, werden stattdessen die Namen der Notizteilnehmer angezeigt.<br>Wenn es mehr als zwei Notizteilnehmer gibt, werden die Initialen der<br>Teilnehmer angezeigt. |  |  |  |  |  |  |
| "Als nicht gelesen<br>markieren" | Hier markieren Sie den letzten Beitrag als ungelesen. Wenn Sie die<br>Funktion ausgewählt haben, schließt sich das Notizfenster und die Notiz<br>wird im Dokument mit diesem Symbol 💭 angezeigt.                                                                                                    |  |  |  |  |  |  |
| "Mitteilungen<br>deaktivieren"   | Hier deaktivieren Sie die Mitteilungen für die ausgewählte Notiz<br>entweder für eine Stunde, acht Stunden, 24 Stunden oder bis Sie die<br>Mitteilungen wieder aktivieren.                                                                                                    |  |  |  |  |  |  |
|                                  | I Stunde<br>8 Stunden                                                                                                    |  |  |  |  |  |  |
|                                  | 24 Stunden<br>Bis ich diese wieder aktiviere                                                                                                    |  |  |  |  |  |  |
|                                  | Abbildung 40. Mitteilungen deaktivieren                                                                                                    |  |  |  |  |  |  |
|                                  | Die Dokumente mit Notizen, in denen Sie die Mitteilungen deaktiviert<br>haben, werden nicht in Ihrem Posteingang angezeigt, wenn diese<br>Notizen in der gewählten Zeitspanne neue Beiträge beinhalten.                                                                                                    |  |  |  |  |  |  |
| "Text kopieren"                  | Kopiert den gesamten Inhalt der Notiz.                                                                                                    |  |  |  |  |  |  |
| "Dokument öffnen"                | Öffnet das Dokument, dem die Notiz hinzugefügt ist.                                                                                                    |  |  |  |  |  |  |
| "Notiz löschen"                  | Löscht die Notiz. Nur wenn Sie das Recht "Kann Notizen löschen"<br>besitzen, können Sie die Notiz löschen. Bevor die Notiz gelöscht wird,<br>bittet Sie F2 um eine Bestätigung.                                                                                                    |  |  |  |  |  |  |

#### Notiz empfangen

Ein Notizteilnehmer erhält das Dokument, auf dem sich die Notiz befindet, in seinem Posteingang. Das Dokument wird fettgedruckt angezeigt, und das Notizsymbol wird in der Ergebnisliste mit einem blauen Kreis angezeigt S. Sie können die Notiz lesen, indem Sie den Mauszeiger über dieses Symbol halten (siehe folgende Abbildung).

| ₹                       |                                 |                   |                                     |                                         |           |       |             |                      |                |                | cBrair                                      | n AcCloud05                                                                                   |
|-------------------------|---------------------------------|-------------------|-------------------------------------|-----------------------------------------|-----------|-------|-------------|----------------------|----------------|----------------|---------------------------------------------|-----------------------------------------------------------------------------------------------|
| F2                      | Hauptfenster                    | Einst             | ellungen                            | Admin                                   | istrator  | H     | lilfe       |                      |                |                |                                             |                                                                                               |
| Zum<br>Vorgang •<br>Nav | Zum<br>• Dokument •<br>vigation | Neues<br>Dokument | 🖾 Neue E-<br>🗋 Neues S<br>🧟 Neue Ge | Mail<br>Schriftstück<br>enehmigun<br>Ne | 🛱 Ne<br>g | ue Ak | teneinsicht | Q<br>Neuer<br>Chat → | Antworten      | Allen<br>Weite | antworten<br>erleiten<br>alender öffr<br>en | <ul> <li>Archivieren</li> <li>Von Suchliste</li> <li>Dokument lö</li> <li>Entferne</li> </ul> |
| Post                    | eingang (1) +                   |                   |                                     |                                         |           |       |             |                      |                |                |                                             |                                                                                               |
| <b>•</b>                | * = &                           | 2ª 📑              |                                     |                                         | Dokum     | ente  | Vorga       | änge                 | Schriftstü     | ücke           | Anfrage                                     | n                                                                                             |
| In Listen               | ı suchen                        |                   |                                     | ۹.                                      | Hier nac  | n Dok | umenten su  | chen                 |                |                |                                             |                                                                                               |
| ✓ ★ F                   | avoriten                        |                   |                                     |                                         |           |       | Betreff     |                      |                |                |                                             | Sortierdatum                                                                                  |
| ø                       | Genehmigungen                   |                   |                                     |                                         | Ľ         | Ľ     | T-Ausso     | hreibung             | g für die Lief | erung ein      | es neu                                      | 01-03-2024 12:29                                                                              |
| <u>*</u>                | Posteingang (1)                 | )                 |                                     |                                         |           | 0 (   | Letzte Na   | chricht              |                |                | 12:29                                       | 27-02-2024 13:07                                                                              |
| D                       | Mein Schreibtisch               | h                 |                                     |                                         |           | 0     | Elias Pichl | er: Bitte            | kontrolliere   | n Sie den      | Anhang.                                     | 19-02-2024 10:50                                                                              |
| v 🔳 s                   | Standard                        |                   |                                     |                                         | 🌲 🗋       |       | Tunnelba    | u 2024               |                |                |                                             | 14-02-2024 14:29                                                                              |

Abbildung 41. Neue Notiz im Posteingang

Sie können eine Notiz öffnen, ohne vorher das Dokument zu öffnen, indem Sie mittels Doppelklick auf das **Notizsymbol** P klicken.

Sie können Notizen ebenfalls über die Vorschau im Hauptfenster einsehen (siehe folgende Abbildung).

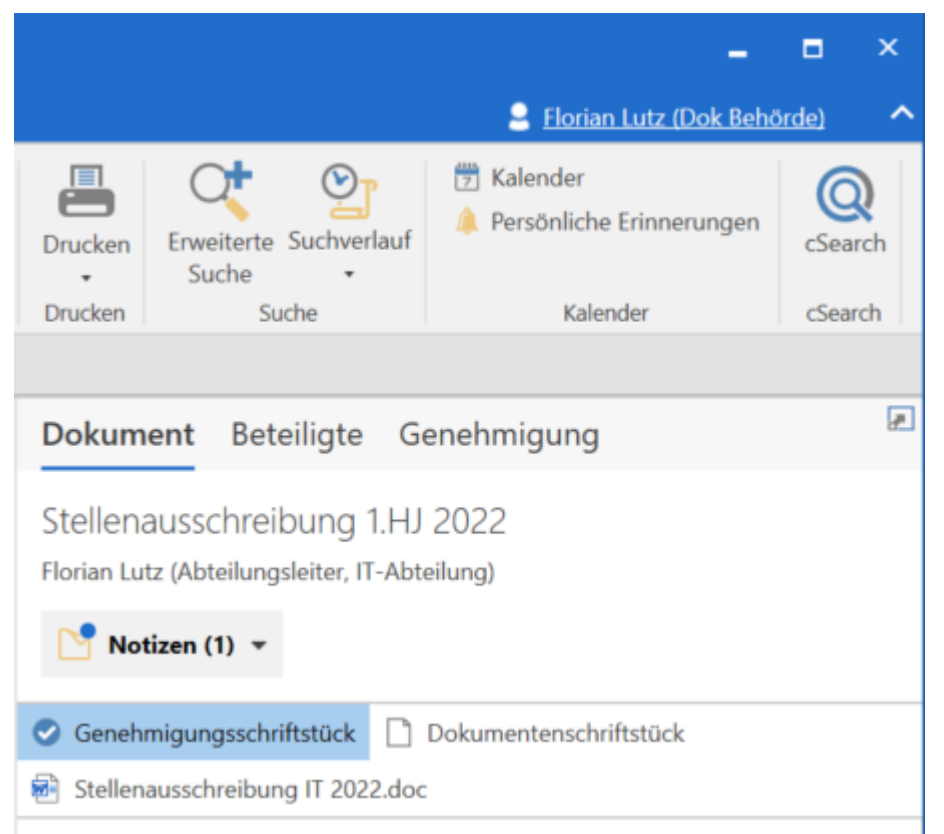

Abbildung 42. Einsehen einer Notiz über die Vorschau im Hauptfenster

Im Dokumentenfenster finden Sie die Notiz auf der rechten Seite über dem Schriftstückbereich (siehe folgende Abbildung). Klicken Sie auf das **Notizsymbol** [2], um einen kleinen Ausschnitt des Inhalts der Notiz angezeigt zu bekommen. Klicken Sie auf den Notiztext, um das Notizfenster zu öffnen.

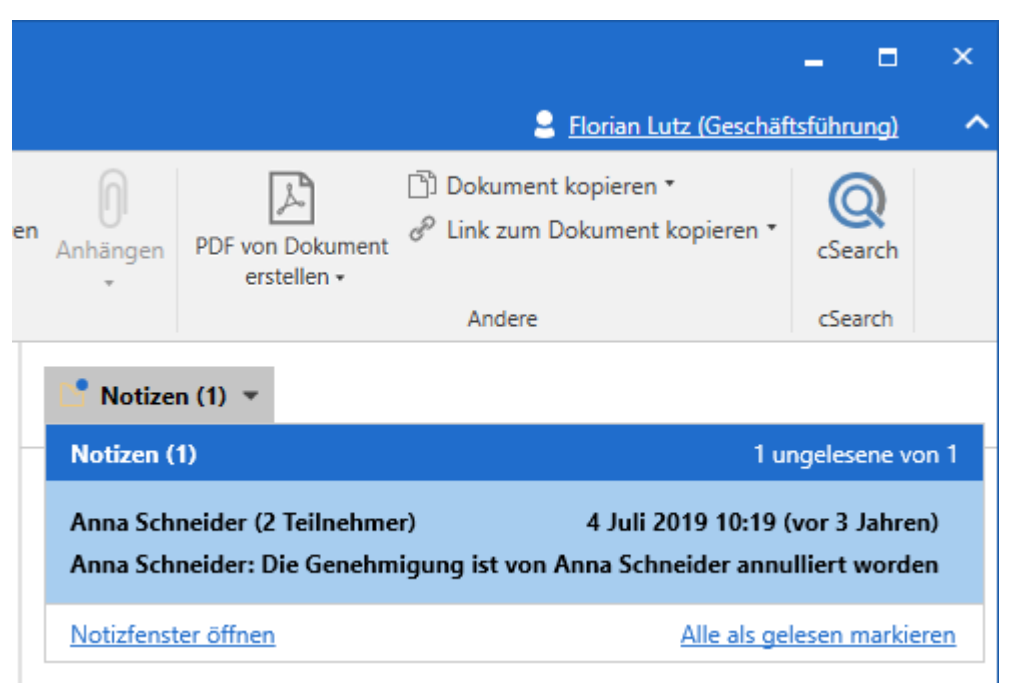

Abbildung 43. Platzierung der Notiz im Dokumentenfenster

#### Zugriffsberechtigungen von Notizteilnehmern auf Dokumente

Notizen verfügen über denselben Dokumentenzugriff wie die Chats. Sie finden die Zugangsberechtigungen für Chats im Abschnitt Zugriffsberechtigungen von Chatteilnehmern.

# Verantwortlichkeit zuweisen

In F2 können Sie Org.Einheiten und Benutzern die Verantwortlichkeit für E-Mails und Dokumente zuweisen, um die Arbeit zu verteilen. So können Sie beispielsweise eingehende E-Mails verteilen, ohne sie als E-Mail weiterleiten zu müssen.

Wenn eine Organisation zum Beispiel eine zentrale Postverteilung besitzt, die E-Mails empfängt, kann die Postverteilung den entsprechenden Org.Einheiten die Verantwortlichkeit für E-Mails zuweisen. Diese können dann wiederum die Verantwortlichkeit einzelnen Benutzern innerhalb der Abteilung zuweisen. Die gewählte Org.Einheit oder der Benutzer trägt somit die Verantwortlichkeit für das Dokument.

### Verantwortlichkeit für ein Dokument

Die Zuweisung beruht typischerweise darauf, dass die formelle Verantwortlichkeit einer bestimmten Org.Einheit oder einem Benutzer obliegt.

Allen Dokumenten, die entweder direkt in F2 erstellt oder über ein E-Mail-System übertragen werden, wird ein Verantwortlicher zugewiesen. Der Verantwortliche ist entweder der Benutzer oder die Org.Einheit, der/die das Dokument erstellt oder empfangen hat. Der Verantwortliche des Dokuments kann die Verantwortlichkeit jederzeit ändern und einem anderen Benutzer oder Org.Einheit zuweisen.

Wenn Sie die Verantwortlichkeit für ein Dokument anderen zuweisen, wird das Dokument im Posteingang des jeweiligen Benutzers oder der Org.Einheit abgelegt.

HINWEISWenn Sie die Verantwortlichkeit für ein Dokument sich selbst zuweisen, wird das<br/>Dokument nicht in Ihrem Posteingang abgelegt. Sie können das Dokument in<br/>Ihrem Posteingang ablegen, indem Sie auf das Symbol 📩 im Band des<br/>Dokumentenfensters klicken. Lesen Sie mehr über persönliche Kennzeichnung.

Weitere Konsequenzen beim Wechsel der Verantwortlichkeit:

- Wenn "Verantwortlicher" zu einer Org.Einheit gewechselt wird, wird das Dokument im Posteingang der Org.Einheit abgelegt und verschwindet von der Suchliste "In Bearbeitung: Persönlich".
- Wenn "Verantwortlicher" zu einem Benutzer gewechselt wird, wird das Dokument im Posteingang des Benutzers abgelegt. Des Weiteren setzt F2 die "Verantwortliche Org.Einheit" automatisch über die Verknüpfung des Benutzers zu der Org.Einheit. Dadurch treten Dokumente, die an den Benutzer zugewiesen werden, automatisch auch bei der Suchliste "In Bearbeitung: Org.Einheit" auf, und die "Verantwortliche Org.Einheit" kann in der Spalte der F2 Ergebnisliste angezeigt werden.

#### Verantwortlichkeit ändern

Das Dokument muss sich im Bearbeitungsmodus befinden, damit Sie die Verantwortlichkeit ändern können. Ändern Sie den Benutzer oder die Org.Einheit im Feld "Verantwortlicher" und klicken Sie auf **Speichern**.

| ₹               |                  |                      |                       |                  |                              |                             |                   | 🗋 Tuni                    |
|-----------------|------------------|----------------------|-----------------------|------------------|------------------------------|-----------------------------|-------------------|---------------------------|
| F2              | Dokument         | Erweitert            | Beteiligte            | Hilfe            |                              |                             |                   |                           |
| Zum<br>Hauptfer | Vorgang          | g des<br>s öffnen +  | S Abbreche<br>Dokumen | n<br>t löschen ₹ | Archivieren<br>und schließen | Als ungelesen<br>und schlie | markieren<br>eßen | Absenden<br>vorbereiten • |
|                 | Navigation       |                      |                       | Bear             | rbeiten                      |                             |                   | Versand                   |
| Betreff:        | Tunne            | elbau 2024           |                       |                  |                              |                             |                   |                           |
| Status:         | In Be            | arbeitung            |                       |                  | Briefdatu                    | m:                          |                   |                           |
| Frist:          |                  |                      |                       |                  | Vorgang:                     | :                           | Vorgang o         | der Taste "+" wäł         |
| Verantw         | ortlicher: 🔵 Flo | orian Lutz (F2 Admir | n cBrain, Dok Behö    | örde) 🔻 🛛 🛓      | Registrie                    | rt                          | Dokun             | nenten-Nr.:               |
|                 |                  |                      |                       |                  | M4 Einsc                     | hränkungen:                 | In M4 Basi        | s werden für Mit          |

Abbildung 44. Verantwortlichkeit ändern

Wenn Sie das Dokument in den Bearbeitungsmodus versetzt haben, sehen Sie das Beteiligtensymbol sim Feld "Verantwortlicher". Mit einem Klick auf das **Symbol** öffnen Sie das F2 Beteiligtenregister, in dem Sie den entsprechenden Benutzer oder die Org.Einheit im Dialogfenster "Beteiligte auswählen" suchen können.

```
Sie können bessere Vorschläge für Beteiligte in den Feldern "An", "Cc" und "Xbc"HINWEISkonfigurieren, sodass die Vorschläge relevanter für Sie werden. Konfigurationen<br/>erfolgen in Zusammenarbeit mit cBrain.
```

#### Zugriff des Dokumentenerstellers bei Änderung der Verantwortlichkeit

Sie können als Dokumentenersteller Ihren vollen Schreibzugriff auf das Dokument verlieren, wenn die Verantwortlichkeit jemand anderem zugewiesen wird. Dies geschieht zum Beispiel, wenn Sie als Dokumentenersteller einem Benutzer einer anderen Org.Einheit die Verantwortlichkeit zuweisen. In diesem Fall erhält der neue Verantwortliche vollen Schreibzugriff auf das Dokument, während Sie als Dokumentenersteller nur Lesezugriff haben. Mit Lesezugriff auf das Dokument kann der Dokumentenersteller die Metadaten des Dokuments nicht bearbeiten. Daher kann der Dokumentenersteller die Verantwortlichkeit nicht mehr zurück an sich selbst geben.

Wird der neue Dokumentenverantwortliche später gelöscht, erhalten Sie als Dokumentenersteller wieder vollen Schreibzugriff auf das Dokument. Unter dem Reiter "Beteiligte" können Sie einsehen, wer Verantwortlicher und Ersteller des Dokuments ist. Lesen Sie mehr über den Reiter im Artikel Menüpunkte des Reiters "Beteiligte".

|    |                             |                                        |              | Bericht zu Akte                                                             | neinsicht (D                                               | okumenten-ID: 70 | )7)               |
|----|-----------------------------|----------------------------------------|--------------|-----------------------------------------------------------------------------|------------------------------------------------------------|------------------|-------------------|
| E  | 2 Do                        | kument                                 | Erweitert    | Beteiligte                                                                  | Hilfe                                                      |                  | Section 2 Elorian |
| Ha | Zum<br>uptfenster I<br>Navi | Vorgang de<br>Dokuments öff<br>igation | es<br>fnen • | Alle Vorgänge mit di<br>Alle Dokumente mit<br>Bezogene Suchlisten<br>Kontex | esem Beteiligter<br>diesem Beteilig<br>nochmals einle<br>t | n<br>ten<br>isen |                   |
|    | Art                         |                                        |              | Name                                                                        | Ť                                                          | Org.Einheit      | Rolle             |
|    | Ergänzende                  | er Sachbearbei                         | ter          | Anna Schneider                                                              |                                                            | Dok Behörde      | Sachbearbeiter    |
|    | Erweiterter                 | Zugriff                                |              | Digitalisierung                                                             |                                                            | Dok Behörde      |                   |
|    | Ersteller                   |                                        |              | Florian Lutz                                                                |                                                            | Dok Behörde      | Sachbearbeiter    |
|    | Ergänzende                  | er Sachbearbei                         | ter          | Florian Lutz                                                                |                                                            | Geschäftsführung | Sachbearbeiter    |
|    | Verantwort                  | liche Org.Einhe                        | eit          | Geschäftsführung                                                            |                                                            | Dok Behörde      |                   |
|    | Verantwort                  | licher                                 |              | Simone Meyer                                                                |                                                            | Geschäftsführung | Abteilungsleiter  |

#### Abbildung 45. Der Reiter "Beteiligte"

Wenn ein Dokumentenverantwortlicher entfernt wird, hat dieser auch nicht länger Lesezugriff auf das Dokument, es sei denn andere Verhältnisse bewirken, dass er Zugriff darauf hat. Das bedeutet, wenn der Zugriff auf das Dokument auf "Beteiligte" festgelegt wurde, nur aktuell Beteiligte Lesezugriff auf das Dokument haben. Der Dokumentenersteller wird immer als Beteiligter des Dokuments auftreten.

# Ergänzender Sachbearbeiter

Im Feld "Erg. Sachbearb." wählen Sie die Personen, Org.Einheiten, Teams und/oder Verteilerlisten aus, die bei der Sachbearbeitung unterstützen sollen, ohne dabei Verantwortliche für das Dokument zu sein. Auch wenn Sie dem Dokument einen neuen Verantwortlichen zuweisen, bleibt das Feld "Erg. Sachbearb." unverändert.

### Ergänzenden Sachbearbeiter hinzufügen

Setzen Sie das Dokument oder der Vorgang in den Bearbeitungsmodus, um einen ergänzenden Sachbearbeiter hinzuzufügen. Personen, Org.Einheiten, Teams und/oder Verteilerlisten fügen Sie in einem Dokument oder Vorgang über das Feld "Erg. Sachbearb." hinzu. Anschließend klicken Sie auf **Speichern**.

|                                       |                                                 |                       |                                              |                           |                            |                     |                                   |             | 🗋 Tuni                               | nelbau 2024                     | 4 (Doku         | menten-ID:                                   |
|---------------------------------------|-------------------------------------------------|-----------------------|----------------------------------------------|---------------------------|----------------------------|---------------------|-----------------------------------|-------------|--------------------------------------|---------------------------------|-----------------|----------------------------------------------|
| F2 Dokum                              | ent Erweit                                      | tert Be               | eteiligte                                    | Hilfe                     |                            |                     |                                   |             |                                      |                                 |                 |                                              |
| Zum V<br>Hauptfenster Dok<br>Navigati | √organg des<br>uments öffnen <del>+</del><br>on | <b>F</b><br>Speichern | <ul><li>✓ Abbrech</li><li>✗ Dokume</li></ul> | en<br>nt löschen *<br>Bea | Archi<br>und sc<br>rbeiten | vieren<br>hließen   | Als ungelesen mar<br>und schließe | kieren<br>n | Absenden<br>vorbereiten •<br>Versand | Dokument<br>schließen<br>Status | Neuer<br>Chat • | 陰 Neue Notiz<br>🗐 Neuer Vern<br>属 Neue Anfra |
| Betreff:                              | Tunnelbau 2024                                  |                       |                                              |                           |                            |                     |                                   |             |                                      |                                 |                 |                                              |
| Status:                               | In Bearbeitung                                  |                       |                                              |                           |                            | Briefda             | tum:                              |             |                                      |                                 |                 | <br>7                                        |
| Frist:                                |                                                 |                       |                                              |                           | 7                          | Vorgan              | g:                                | Vorga       | ang oder Taste "+                    | " wählen um ei                  | nen neuen       | Vorg 🗓                                       |
| Verantwortlicher:                     | Florian Lutz (I                                 | F2 Admin cBr          | ain, Dok Beh                                 | örde) 🔻                   | 22                         | Registri<br>M4 Eins | ert<br>:chränkungen:              | D D         | Dokumenten-Nr.:<br>4 Basis werden fü | r Mitglieder, jed               | doch nicht      | Empfäng 🔻                                    |
| Zugriff<br>beschränkt auf:            | Sicherheitsgrup                                 | pen, Org.Einh         | ieiten, Teams                                | oder Benut                | 20                         | Erg.<br>Sachbe      | arb:                              | Perso       | on, Org.Einheit, Te                  | am oder Vertei                  | erliste wäł     | ilen 🙎                                       |
| Vorgangszugriff<br>beschränkt auf:    |                                                 |                       |                                              |                           | 20                         | Dokum               | entenbeteiligte:                  | Beteil      | ligte auswählen                      |                                 |                 | 20                                           |
| Vorgangszugriff                       | 1                                               |                       |                                              |                           |                            | BBNr.:              |                                   |             |                                      |                                 |                 |                                              |
|                                       |                                                 |                       |                                              |                           |                            |                     |                                   |             |                                      |                                 |                 |                                              |

Abbildung 46. Hinzufügen von ergänzenden Sachbearbeitern im Dokument

Wenn Sie dem Dokument eine Person oder Org.Einheit als ergänzenden Sachbearbeiter hinzugefügt haben, empfangen die Personen oder Org.Einheiten das Dokument in ihrem jeweiligen Posteingang.

| <b>T</b>                                      |                                                                         | cBrain AcC                                                                                                    | Cloud05                                                                                                    |
|-----------------------------------------------|-------------------------------------------------------------------------|----------------------------------------------------------------------------------------------------|----------------------------------------------------------------------------------------------------|
| F2 Hauptfenster Einstellu                     | ngen Administrator Hilfe                                                |                                                                                                    |                                                                                                    |
| Zum Zum<br>Vorgang + Dokument +<br>Navigation | Neue E-Mail Reue Akteneinsicht Neues Schriftstück Neue Genehmigung Neue | Antworten<br>* Antworten<br>Antworten<br>* Allen antworten<br>Weiterleiten<br>1 Im Kalender öffnen<br>Antworten | <ul> <li>Årchivieren</li> <li>Von Suchliste entfernen</li> <li>Dokument löschen          <ul> <li>Entfernen</li> </ul> </li> </ul> |
| Posteingang (2) +                             |                                                                         |                                                                                                    |                                                                                                    |
| ■ ♥ 目 # ●                                     | Dokumente Vorgänge Schriftstüch                                         | ke Anfragen                                                                                                    |                                                                                                    |
| In Listen suchen                              | Hier nach Dokumenten suchen                                             |                                                                                                    |                                                                                                    |
| 🛨 Favoriten                                   | Betreff                                                                 | Briefdatum Sortierdatum                                                                                         | n 🤳 Von                                                                                                    |
| ✓ 🔳 Standard                                  | ✓ Sortierdatum: heute, 1 ungelesen                                      |                                                                                                    |                                                                                                    |
| E Archiv                                      | 🗋 🕕 Brückenbau 2024                                                     | 01-03-2024                                                                                                    | 13:39 Florian Lutz                                                                                                    |
| 📥 Posteingang (2)                             | Sie sind als ergänzender Sachbe                                         | arbeiter hinzugefügt worden2024                                                                                 | 11:28 Florian Lutz                                                                                                    |
| 💟 Mein Schreibtisch                           | ✓ Sortierdatum: Vergangenen Monat                                       |                                                                                                    |                                                                                                    |

Abbildung 47. Ergänzender Sachbearbeiter erhält ein Dokument im Posteingang

In der Spalte "Mitteilungssymbol" zeigt Ihnen ein Info-Symbol (1), dass der Benutzer oder die Org.Einheit als ergänzender Sachbearbeiter hinzugefügt wurde/n.

#### Zugriffsniveau für ergänzende Sachbearbeiter

Sie haben die Möglichkeit, in einem Dokument, einem Benutzer/Org.Einheit/Team/Verteilerliste den Status als ergänzenden Sachbearbeiter zu geben. Ein ergänzender Sachbearbeiter erhält somit den Zugriff, ein Dokument zu lesen und/oder zu bearbeiten.

Die Grundlage für die Zugriffsberichtigungen eines ergänzenden Sachbearbeiters beruht darauf, was der Benutzer, der den ergänzenden Sachbearbeiter hinzufügen möchte, in seinen persönlichen Einstellungen gewählt hat.

Sie können eins der folgenden drei Niveaus an Zugriffsberechtigungen wählen:

- **Lesezugriff:** Die ergänzende Org.Einheit und/oder der ergänzende Sachbearbeiter erhält/erhalten lediglich Lesezugriff auf das Dokument.
- Schreibzugriff für Schriftstücke: Die ergänzende Org.Einheit und/oder der ergänzende Sachbearbeiter erhält/erhalten lediglich Schreibzugriff auf die angehängten Schriftstücke (das Dokumentenschriftstück eingeschlossen), aber nicht auf die Metadaten des Dokuments.
- **Voller Schreibzugriff:** Die ergänzende Org.Einheit und/oder der ergänzende Sachbearbeiter erhält/erhalten Schreibzugriff auf die Metadaten des Dokuments und die angehängten Schriftstücke (das Dokumentenschriftstück eingeschlossen).

Der Standardwert für ergänzende Org. Einheiten und Sachbearbeiter ist "Voller Schreibzugriff".

Benutzer mit vollem Schreibzugriff auf das Dokument können die Zugriffsberechtigungen nachträglich direkt im Dokument ändern. Die Zugriffsberechtigungen können eingesehen und geändert werden, indem Sie mit der rechten Maustaste auf den Beteiligten im Feld "Erg. Sachbearb." klicken. Im Kontextmenü wählen Sie "Zugriffsberechtigungen auf das Dokument". Dort sehen Sie das aktuelle Berechtigungsniveau und können ein neues individuelles Niveau für den ergänzenden Sachbearbeiter wählen.

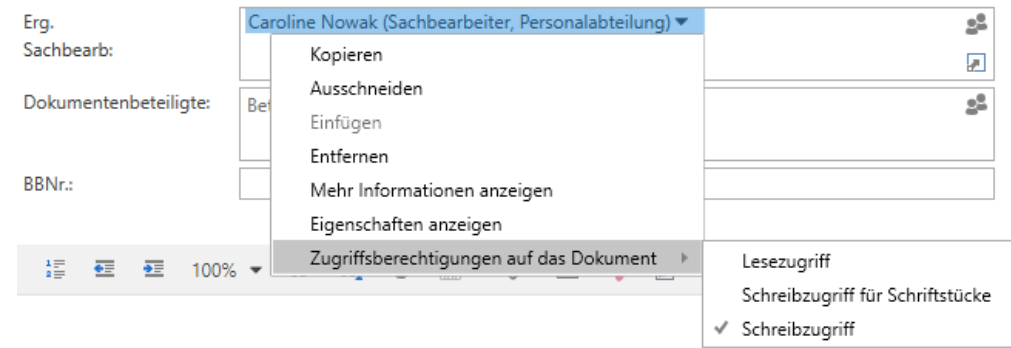

*Abbildung 48. Zugriffsberechtigungen der ergänzenden Sachbearbeiter auf das Dokument anzeigen* 

Benutzer, die als ergänzende Sachbearbeiter von einem Dokument entfernt werden, verlieren auch ihren Lesezugriff auf das Dokument, es sei denn, andere
 HINWEIS Verhältnisse bewirken, dass die Benutzer Zugriff darauf haben. Das heißt, wenn der Zugriff auf das Dokument auf "Beteiligte" festgelegt wurde, haben nur die aktuell Beteiligten Lesezugriff auf das Dokument.

# Vermerk

Vermerke werden verwendet, um einen formellen Kommentar zu einem Dokument oder einem Vorgang zu schreiben. So kann beispielsweise ein leitender Mitarbeiter das Dokument eines anderen Mitarbeiters mit einem Vermerk versehen. Ein Mitarbeiter kann einem Dokument oder einem Vorgang auch eine formelle Information hinzufügen wollen.

Jeder, der Zugriff auf das Dokument oder den Vorgang hat, kann den Vermerk sehen und öffnen.

Sie können einen erstellten Vermerk nicht mehr löschen. Dies unterscheidet einen Vermerk von einem Chat und einer Notiz.

HINWEISWenn Ihre Organisation eine Ablieferungspflicht an das Bundesarchiv hat, werden<br/>Vermerke zusammen mit dem betreffenden Dokument oder dem Vorgang<br/>abgeliefert.

#### Vermerk erstellen

Einen neuen Vermerk erstellen Sie durch einen Klick auf **Neuen Vermerk** im Band des Dokumentenfensters, woraufhin sich das folgende Dialogfenster öffnet.

| Neuer Vermerk                                           | <u>8-8</u> |       | ×     |
|---------------------------------------------------------|------------|-------|-------|
| Ein Vermerk ist eine formelle Notiz auf einem Dokument. |            |       |       |
| Ersteller:                                              |            |       |       |
| Gesehen von:                                            |            |       |       |
| Bemerkung                                               |            |       |       |
| Mir vorlegen Siehe Textfeld Zur Zeichnung soll das so?  |            |       |       |
|                                                         |            |       | 1     |
|                                                         |            |       |       |
|                                                         |            |       |       |
|                                                         |            |       |       |
|                                                         |            |       |       |
|                                                         |            |       |       |
|                                                         |            |       |       |
|                                                         |            |       |       |
|                                                         |            |       |       |
|                                                         |            |       |       |
|                                                         |            |       |       |
|                                                         | ОК         | Abbre | echen |

Abbildung 49. Das Dialogfenster "Neuer Vermerk"

Setzen Sie ein Häkchen in einen oder mehrere Vermerktypen. Die Vermerktypen im Dialogfenster sind konfigurierbar und werden von einem Benutzer mit dem Recht "Wertelisten verwalten" verwaltet. Daher ist der Inhalt installationsabhängig.

Im Schreibfenster können Sie einen Vermerktext verfassen, der den Vermerktyp erläutert.

Klicken Sie auf **OK**, um den Vermerk zu speichern.

#### Vermerk einsehen

Wenn ein Dokument einen Vermerk beinhaltet, wird dieser Ihnen oberhalb des Schriftstückbereichs angezeigt. Wenn der Vermerk noch nicht gelesen wurde, wird dieser mit einem blauen Kreis gekennzeichnet.

|                                 | _                                                | = ×          |  |  |  |  |
|---------------------------------|--------------------------------------------------|--------------|--|--|--|--|
|                                 | 🔒 <u>Florian Lutz (Geschäftsführun</u>           | <u>g)</u> ^  |  |  |  |  |
| PDF von Dokument<br>erstellen + | Dokument kopieren * Iink zum Dokument kopieren * | Q<br>cSearch |  |  |  |  |
|                                 | Andere                                           | cSearch      |  |  |  |  |
| 📑 Vermerke (1)                  | -                                                |              |  |  |  |  |
| Dokumentenschriftstück          |                                                  |              |  |  |  |  |
| Abbild                          | ung 50. Vermerk im Dokument                      |              |  |  |  |  |

Sie können einen Vermerk sowohl vom Dokumentenfenster als auch vom Hauptfenster aus einsehen. Dazu klicken Sie auf das **Vermerkssymbol**, woraufhin Ihnen der Vermerktext angezeigt wird. Wenn Sie auf den Text des Vermerks klicken, öffnet sich der Vermerk.

|                                                                                                    |                                 | -                                                                             | □ ×     |  |  |  |
|----------------------------------------------------------------------------------------------------|---------------------------------|-------------------------------------------------------------------------------|---------|--|--|--|
|                                                                                                    |                                 | 🔒 <u>Florian Lutz (Geschäftsführun</u>                                        | g) ^    |  |  |  |
| Drucken • O<br>Schriftstücke sperren Anhängen                                                                                                    | PDF von Dokument<br>erstellen • | <ul> <li>Dokument kopieren *</li> <li>Link zum Dokument kopieren *</li> </ul> | Q       |  |  |  |
| Schriftstücke                                                                                                    |                                 | Andere                                                                        | cSearch |  |  |  |
| Vermerke (1) 🔻                                                                                                    |                                 |                                                                               |         |  |  |  |
| Vermerke (1)                                                                                                    |                                 | 1 ungelesene von 1                                                            |         |  |  |  |
| Erstellt: 08-07-2020 (Gero Pfeff                                                                                                    | ermann)                         |                                                                               |         |  |  |  |
| Bei der Bearbeitung dieses Anliegens achten Sie bitte mit besonderer Sorgfalt darauf,<br>dass alle Empfänger mit den richtigen Namen, Adressen UND Telefonnummern<br>angegeben sind. |                                 |                                                                               |         |  |  |  |
| Offene Vermerke                                                                                                    |                                 |                                                                               |         |  |  |  |

Abbildung 51. Vermerk einsehen

Vom Hauptfenster aus ist es möglich, den Vermerk zu öffnen, ohne zuvor das Dokument zu öffnen. Dies geschieht entweder durch Doppelklick auf das **Vermerkssymbol** in der Ergebnisliste oder durch Öffnen des Vermerks aus der Vorschau des Hauptfensters.

In der Ergebnisliste wird der Text des Vermerks als Tooltipp für das Vermerksymbol angezeigt.

| ÷                                                 |                                                                                                    | cBrain AcCloud05                                                                                                |  |  |  |  |
|---------------------------------------------------|----------------------------------------------------------------------------------------------------|----------------------------------------------------------------------------------------------------|--|--|--|--|
| F2 Hauptfenster Einstellur                        | ngen Administrator Hilfe                                                                                                    |                                                                                                    |  |  |  |  |
| Zum Zum<br>Vorgang + Dokument + Dokument          | Neue E-Mail     Neue Akteneinsicht     Image: Charter Schriftstück     Neuer Charter Schriftstück     Neuer Charter Schriftstück     Neuer Charter Schriftstück     Image: Charter Schriftstück     Image: Charter Schriftstäck     Image: Charter Schriftstäck     Image: Charter Schriftstack     Image: Charter Schriftstack     Image: | <ul> <li>Archivieren</li> <li>Von Suchliste entfernen</li> <li>Dokument löschen *</li> <li>Entfernen</li> </ul> |  |  |  |  |
| Posteingang (1) +                                 |                                                                                                    |                                                                                                    |  |  |  |  |
| 🖿 😵 🗏 😫                                           | Dokumente Vorgänge Schriftstücke Anfragen                                                                                                    |                                                                                                    |  |  |  |  |
| In Listen suchen                                  | Hier nach Dokumenten suchen                                                                                                    |                                                                                                    |  |  |  |  |
| ★ Favoriten                                       | Betreff Briefdatum Sortierdatum                                                                                                    | ↓ Von                                                                                                    |  |  |  |  |
| ✓ 🔳 Standard                                      | 🗋 🗐 Tunnelbau 2024 04-03-2024 1                                                                                                    | 0:27 Florian Lutz                                                                                               |  |  |  |  |
| Archiv                                            | D Brückenbau 2024 01-03-2024 1                                                                                                    | 13:39 Florian Lutz                                                                                              |  |  |  |  |
| 📥 Posteingang (1)                                 | Neuer Vermerk 10:29                                                                                                    | 6:58 Birgit Frigge                                                                                              |  |  |  |  |
| 🖸 Mein Schreibtisch                               | Bei der Bearbeitung dieses Anliegens achten Sie bitte darauf, dass alle                                                                                                    | 2:45 Florian Lutz                                                                                               |  |  |  |  |
| 🖳 Mein Archiv                                     | Empfänger mit den richtigen Namen, Adressen und Telefonnummern angegeben sind.                                                                                                    | 2:35 Elias Pichler                                                                                              |  |  |  |  |
| 🕫 Gesendete Dokumente                             | Quartalsbericht 2Q22 Dok Behörde 09-05-2022 0                                                                                                    | 9:53 Andrei Popescu                                                                                             |  |  |  |  |
| Abbildung 52. Vermerk vom Hauptfenster aus öffnen |                                                                                                    |                                                                                                    |  |  |  |  |

# Vermerk als gesehen markieren

Einen Vermerk markieren Sie als gesehen, indem Sie das Vermerksfenster öffnen und auf **Gesehen** klicken.

| Vermerk                                                 | _ | $\times$ |
|---------------------------------------------------------|---|----------|
| Ein Vermerk ist eine formelle Notiz auf einem Dokument. |   |          |
| Ersteller: Birgit Frigge, 05-03-2021 08:27              |   |          |
| Gesehen von:                                            |   |          |
| Bemerkung                                               |   |          |
| Mir vorlegen 🖌 Siehe Textfeld 🗌 Zur Zeichnung           |   |          |
| soll das so?                                            |   |          |
|                                                         |   |          |
|                                                         |   |          |
|                                                         |   |          |

Wenn Sie Ihre Gesehen-Markierung gespeichert haben, wird dies automatisch ganz oben im Vermerksfenster notiert.

| Uermerk                                                 | —    |    | × |
|---------------------------------------------------------|------|----|---|
| Ein Vermerk ist eine formelle Notiz auf einem Dokument. |      |    |   |
| Ersteller: Birgit Frigge, 05-03-2021 08:27              |      |    |   |
| Gesehen von: Anna Schneider, 05-03-2021 10:14           |      |    |   |
| Abbildung 54. Vermerk von Benutzer g                    | eseh | en | 1 |

48

# **Konfiguration von Kommunikation**

Kommunikation kann gemäß den Anforderungen Ihrer Organisation auf Installationsebene konfiguriert werden. Konfigurieren Sie Folgendes in Zusammenarbeit mit cBrain:

- Die Möglichkeit, Chats nach einer beliebigen Anzahl von Tagen ohne neue Beiträge automatisch zu löschen. Eine Anzahl von Tagen, beispielsweise 30 oder 60, wird festgelegt, oder Sie können wählen, dass neue Chats standardmäßig zum automatischen Löschen markiert werden sollen.
- Die Möglichkeit, dass F2 beim Erstellen eines neuen Beteiligten einen anderen Ablageort als "Externe Beteiligte" vorschlägt.
- Die Möglichkeit, den Import von E-Mails so einzurichten, dass das Zugriffsniveau importierter E-Mails standardmäßig auf "Org.Einheit" statt "Beteiligte" gesetzt wird.
- Die Möglichkeit dafür, dass das Zugriffsniveau des ursprünglichen Dokuments kopiert wird, wenn Dokumente beantwortet oder weitergeleitet werden.
- Die Möglichkeit, bessere Vorschläge für die Felder "Vorgang", "Dokumentenbeteiligte", "An", "Cc" und "Xbc" im Dokumentenfenster sowie im Feld "Teilnehmer hinzufügen" im Chatfenster zu entwickeln.
- Die Möglichkeit, die Funktion "Sicher versenden" beim Absenden von E-Mails an externe Empfänger zu nutzen.
- Die Möglichkeit, ein Dokumentenschriftstück und angehängte HTML-Dokumente über eine Kontextmenüfunktion im Dokument in den Kompatibilitätsmodus zu versetzen, wenn eine E-Mail falsch angezeigt werden sollte. Bitte beachten Sie, dass die Rechtschreibprüfung in diesem Modus deaktiviert wird. Diese Konfiguration ist standardmäßig deaktiviert.
- HINWEISDie obenstehende Liste der möglichen Konfigurationen im Zusammenhang mit<br/>Kommunikation ist nicht erschöpfend. cBrain empfiehlt, dass Konfigurationen in<br/>Zusammenarbeit mit cBrain durchgeführt werden.